# Brukerhåndbok Nokia Lumia 610

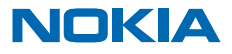

# Brukerhåndbok

### Nokia Lumia 610

## Innhold

| Sikkerhet                        | 4  | Meldinger                                        | 37 |
|----------------------------------|----|--------------------------------------------------|----|
| Komme i gang                     | 5  | E-post                                           | 40 |
| Taster og deler                  | 5  | Kamera                                           | 45 |
| Tilbake-, start- og søketasten   | 5  | Ta et bilde                                      | 45 |
| Sette inn SIM-kortet             | 6  | Bruke ulike motivmoduser                         | 46 |
| Lade telefonen med en USB-lader  | 7  | Spille inn en video                              | 47 |
| Antenneplasseringer              | 8  | Kameratips                                       | 47 |
| Slå på telefonen                 | 9  | Lagre posisjonsinformasjon sammen                |    |
| Windows Live ID                  | 10 | med bilder og videoer                            | 47 |
| Kopiere kontakter                | 10 | Del bilder og videoer                            | 47 |
| Låse tastene og skjermen         | 11 | Administrere bilder                              | 48 |
| Koble til hodesettet             | 11 | Kart og navigering                               | 52 |
| Endre volumet                    | 12 | Aktivere posisjonstjenester                      | 52 |
| Konfigurere synkronisering med   |    | Nokia Kart                                       | 52 |
| datamaskin                       | 13 | Nokia Kjør                                       | 55 |
| lkoner som vises på telefonen    | 13 | Lokaliseringsmetoder                             | 59 |
| Grunnleggende                    | 15 | Internett                                        | 60 |
| Bli kjent med telefonen          | 15 | Angi Internett-tilkoblinger                      | 60 |
| Tilpasse telefonen               | 19 | Koble telefonen til Internett                    | 60 |
| Forlenge levetiden til batterier | 22 | Nettleser                                        | 61 |
| Reduser dataroamingkostnader     | 22 | Søke på Internett                                | 63 |
| Skrive inn tekst                 | 23 | Lukke alle Internett-forbindelser                | 63 |
| Skanne koder eller tekst         | 26 | Underholdning                                    | 64 |
| Klokke                           | 27 | Se og lytt                                       | 64 |
| Nokia-konto                      | 28 | Nokia Musikk                                     | 64 |
| Marketplace                      | 28 | FM-radio                                         | 67 |
| Personer og meldinger            | 31 | Synkronisere musikk mellom telefonen<br>og en PC |    |
| Anrop                            | 31 |                                                  |    |
| Kontakter                        | 32 | Spill                                            | 68 |
| Sosiale nettverk                 | 35 | Kontor                                           | 70 |
|                                  |    | Microsoft Office-Mobil                           | 70 |

| Skrive et notat                   | 73 |
|-----------------------------------|----|
| Foreta en utregning               | 73 |
| Kalender                          | 74 |
| Telefonhåndtering og tilkobling   | 76 |
| Holde telefonen oppdatert         | 76 |
| Minne og lagring                  | 77 |
| Sikkerhet                         | 79 |
| Wi-Fi                             | 81 |
| Bluetooth                         | 82 |
| Tilgangskoder                     | 83 |
| Hjelp og brukerstøtte             | 85 |
| Produkt- og sikkerhetsinformasjon | 86 |
|                                   |    |

# Sikkerhet

Les disse enkle retningsliniene. Det kan være farlig eller ulovlig ikke å følge dem.

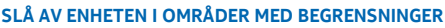

R Slå av enheten der bruk av mobiltelefon ikke er tillatt, eller hvor det kan forårsake forstvrrelser eller farer, for eksempel i fly, på sykehus eller i nærheten av medisinsk utstvr. brennstoff. kiemikalier og sprengingsområder. Overhold alle instruksioner i sikkerhetsbegrensede områder.

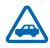

### VEISIKKERHET ER VIKTIGST

Overhold alle lokale lovbestemmelser. Ha alltid hendene frie til å styre bilen når du kjører. Trafikksikkerheten bør alltid komme først når du kiører.

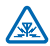

### FORSTYRRELSE

Alle trådløse enheter kan fra tid til annen utsettes for forstyrrelser som kan påvirke ytelsen.

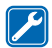

### **KVALIFISERT SERVICE**

Bare kvalifisert personale kan installere eller reparere dette produktet.

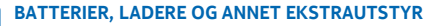

Bruk bare batterier, ladere og annet ekstrautstyr som er godkient av Nokia for bruk sammen med denne enheten. Ladere fra tredjepartsprodusenter som er i samsvar med IEC/EN 62684standarden, og som kan kobles til mikro-USB-kontakten på enheten, kan være kompatible. Ikke koble

sammen produkter som ikke er kompatible.

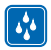

### **OPPBEVAR ENHETEN PÅ ET TØRT STED**

Enheten tåler ikke vann. Oppbevar den på et tørt sted.

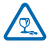

### GLASSDELER

Skjermen på enheten er laget av glass. Dette glasset kan knuses hvis den treffer en hard overflate eller får et hardt støt. Hvis glasset knuses, må du ikke berøre glassdelene på enheten eller forsøke å fierne det knuste glasset fra enheten. Ikke bruk enheten før glasset har blitt erstattet av kvalifisert personell.

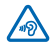

### **BESKYTT HØRSELEN DIN**

For å unngå mulige hørselsskader bør du ikke bruke et høyt volumnivå over lengre perioder. Vær forsiktig med å holde enheten nær øret når høyttaleren er i bruk.

# Komme i gang

Lær deg det grunnleggende og få telefonen oppe og gå på null komma niks.

# Taster og deler

Utforsk tastene og delene på den nye telefonen.

- 1 Hull til håndleddsstropp
- 2 Kontakt for hodetelefoner og høyttalere (3,5 mm)
- 3 Mikro-USB-kontakt. Brukes også for å lade batteriet.
- 4 Volumtast
- 5 Av/på-tast / låsetast
- 6 Kameratast
- 7 Tilbaketast
- 8 Starttast
- 9 Søketast
- 10 Mikrofon
- 11 Kameralinse
- 12 Kamerablits
- 13 Høyttaler

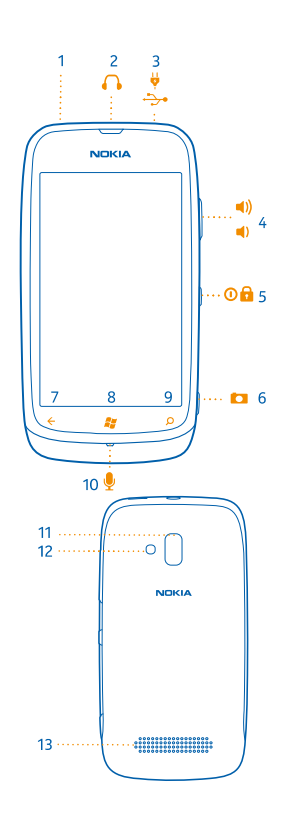

# Tilbake-, start- og søketasten

Tilbake-, start- og søketastene hjelper deg med å navigere på telefonen.

 Hvis du vil veksle mellom åpne programmer, kan du trykke og holde inne -, sveipe til venstre eller høyre og trykke lett på appen du ønsker.

- Hvis du vil gå tilbake til forrige skjerm, trykker du på ←. Telefonen husker alle apper og nettsteder du har besøkt siden forrige gang skjermen ble låst.
- Hvis du vil gå til startskjermen, trykker du på 🐉 Appen du forlot, er fortsatt åpen i bakgrunnen.
- Hvis du vil søke på Internett, trykker du på 🔎

# Sette inn SIM-kortet

Les videre for à lære hvordan du setter inn et SIM-kort i telefonen.

- Viktig: Denne enheten er utformet for bruk med bare et mini-UICC SIM-kort, også kalt et mikro-SIM-kort. Et mikro-SIM-kort er mindre enn et standard SIM-kort. Bruk av inkompatible SIM-kort kan forårsake skade på kortet eller enheten, og data som er lagret på kortet, kan bli ødelagt.
- 1. Trykk på bakdekselet med fingrene, skyv det opp og fjern dekselet.

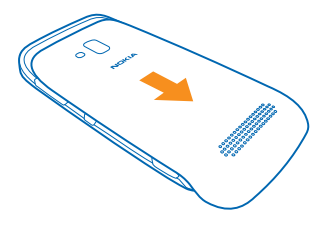

2. Ta batteriet ut hvis det er satt inn i telefonen.

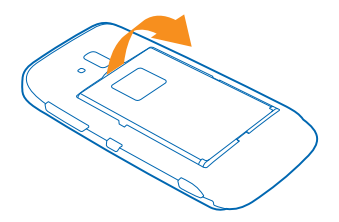

3. Skyv inn kortet, med kontaktområdet vendt ned, til det låses på plass.

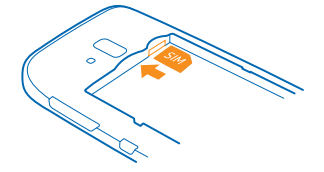

4. Hold batterikontaktene i stilling, og sett inn batteriet igjen.

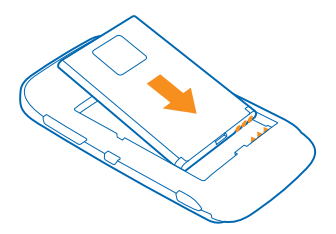

5. Skyv bakdekselet på plass.

#### Ta ut SIM-kortet

Fjern bakdekselet og batteriet, skyv kortet inn til det løsner og trekk det ut.

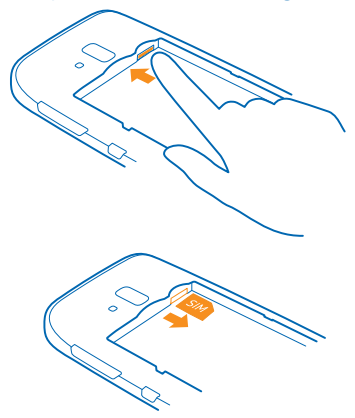

# Lade telefonen med en USB-lader

Batteriet ble delvis ladet på fabrikken, men du må kanskje lade det opp igjen før du kan slå på telefonen for første gang.

Sørg for at du bruker en kompatibel USB-lader til å lade telefonen.

1. Koble først USB-kabelen til laderen, sett laderen i en stikkontakt og koble deretter mikro-USBenden på kabelen til telefonen.

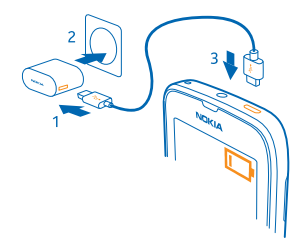

2. Når batteriet er fullt, kobler du laderen fra telefonen og deretter fra stikkontakten.

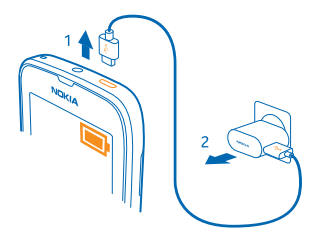

Du trenger ikke å lade batteriet en viss tid, og du kan bruke telefonen mens den lades.

Hvis telefonen er slått av når du begynner å lade, blir den automatisk slått på.

Hvis batteriet er fullstendig utladet, kan det ta noen minutter før ladeindikatoren vises eller før du kan bruke telefonen.

★ Tips: Du kan bruke USB-lading hvis stikkontakt ikke er tilgjengelig. Data kan overføres mens enheten lades. Effektiviteten til USB-lading varierer betydelig, og det kan ta lang tid før ladingen starter og før enheten fungerer slik den skal.

Koble først USB-kabelen til datamaskinen, og deretter til telefonen. Når batteriet er fullt, kobler du først USB-kabelen fra telefonen og deretter fra datamaskinen.

### Antenneplasseringer

Lær hvor antennene er plassert på telefonen for å få best mulig ytelse.

Unngå å berøre antenneområdet når antennen er i bruk. Berøring av antennen påvirker kvaliteten på kommunikasjonen og kan redusere batteriets levetid som følge av høyere strømforbruk.

Antenneområdene er merket.

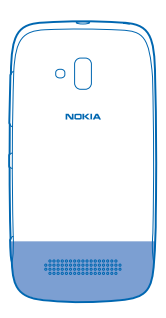

# Slå på telefonen

Er du klar? Slå telefonen på og begynn å utforske den. Trykk og hold inne av/på-tasten til telefonen vibrerer.

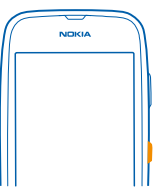

### Slå av telefonen

Trykk og hold inne av/på-tasten, og dra låseskjermen ned.

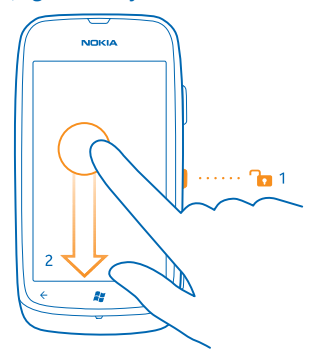

# Windows Live ID

Med en Windows Live ID (også kalt en Microsoft-konto) får du tilgang til alle Windows Live- og Zunetjenester med samme brukernavn og passord både på datamaskinen og telefonen. Du kan også bruke det samme brukernavnet og passordet for å få tilgang til Xbox Live-tjenester på en Xbox.

Med en Windows Live ID kan du for eksempel:

- Laste ned innhold fra Marketplace
- Sikkerhetskopiere kontakter i Windows Live
- Laste opp, lagre og dele bilder og dokumenter på SkyDrive
- Få dine spillprestasjoner over på telefonen, og bygge videre på disse når du spiller spill på telefonen
- følge med på og låse en mistet telefon med Finn mobilen

Hvis du vil ha mer informasjon om Windows Live ID og Windows Live-tjenester, går du til **www.live.com**.

# Kopiere kontakter

Ha alltid dine kjente og kjære lett tilgjengelig. Bruk Kontaktoverføring-appen for å kopiere kontakter fra den gamle telefonen på en enkel måte.

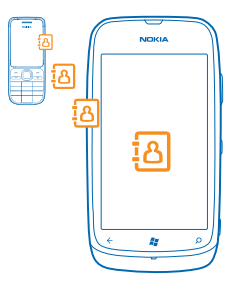

Den gamle telefonen må ha støtte for Bluetooth. Kontaktene på den gamle telefonen må være lagret i telefonminnet, ikke på SIM-kortet. Appen fungerer ikke på alle telefonmodeller.

1. Slå på Bluetooth på den gamle telefonen.

2. På startskjermen på den nye telefonen sveiper du til venstre til programmenyen og trykker Kontaktoverføring.

3. Trykk på fortsett og slå Bluetooth på.

4. Velg den gamle telefonen din fra listen over mobiler som er funnet, og følg instruksjonene som vises på begge telefonene.

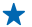

Tips: Hvis du tidligere har sikkerhetskopiert kontakter i Windows Live, kan du også importere dem til telefonen direkte fra tjenesten.

Hvis kontaktene er skrevet på et språk som den nye telefonen ikke støtter, vises kanskje ikke kontaktinformasjonen på riktig måte.

# Låse tastene og skjermen

Vil du unngå utilsiktede oppringinger når du har telefonen i lommen eller vesken?

Trykk av/på-tasten for å låse telefonens taster og skjerm.

### Låse opp tastene og skjermen

Trykk av/på-tasten, og dra låseskjermen opp.

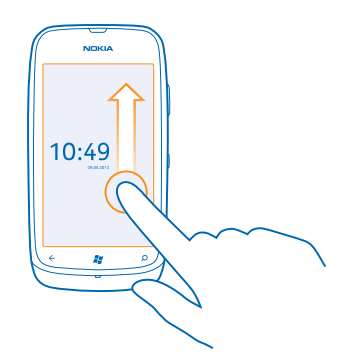

### Angi at tastene og skjermen skal låses automatisk

Trykk 📴 Innstillinger > lås og bakgrunn > Skjermen blir tidsavbrutt etter, og velg hvor lang tid som skal gå før tastene og skjermen låses automatisk.

# Koble til hodesettet

Nyt favorittmusikken eller frigjør hendene til andre ting når du snakker i telefonen.

Koble hodesettet til telefonen.

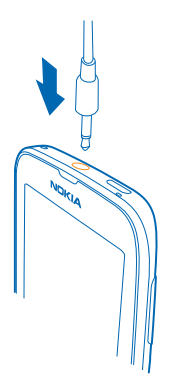

Ikke koble til produkter som gir et utgangssignal, da disse kan forårsake skade på enheten. Ikke koble til spenningskilder til audiokontakten. Hvis du kobler til andre eksterne enheter eller hodetelefoner enn de som er godkjent for bruk med denne enheten, til audiokontakten, må du være spesielt oppmerksom på volumnivåer.

# **Endre volumet**

Hører du ikke telefonen ringe i støyende omgivelser eller ringer den for høyt? Du kan endre volumet til slik du vil ha det.

Bruk volumtastene.

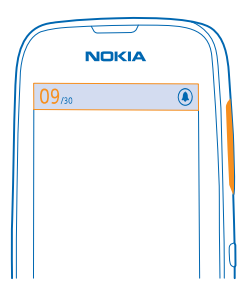

Volumtastene kontrollerer alle lyder, også volumet for alarmer og påminnelser.

 Tips: Når du endrer volumet, kan du også bytte telefonen til lydløs eller normal modus. Trykk på (), eller på volumkontrollen øverst på skjermen.

# Konfigurere synkronisering med datamaskin

Ta med deg innholdet ditt-med PC-appen Zune kan du synkronisere musikk, videoer og bilder mellom telefonen og en kompatibel datamaskin. Du kan også sikkerhetskopiere og oppdatere telefonen med den nyeste programvaren, for å forbedre ytelsen og få nye funksjoner.

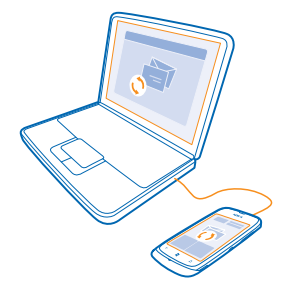

1. Last ned og installer den nyeste versjonen av Zune på PC-en din fra www.zune.net.

🛨 🛛 Tips: Hvis du bruker Mac, laster du ned Windows Phone 7 Connector for Mac fra Mac App Store.

2. Kontroller at telefonen ikke er låst med en sikkerhetskode.

3. Koble telefonen til datamaskinen ved hjelp av en kompatibel USB-kabel, og følg instruksjonene som vises på datamaskinen.

4. Hvis du vil endre Zune-synkroniseringsinnstillingene, velger du INNSTILLINGER på datamaskinen.

Hvis du tidligere har brukt en annen app, for eksempel Nokia Ovi Suite eller Nokia Suite, til å synkronisere filer mellom telefonen og datamaskinen, kan du angi at Zune skal synkronisere filer til de samme mappene som du har brukt tidligere, slik at musikk og annet innhold enkelt synkroniseres til den nye telefonen.

# Ikoner som vises på telefonen

Linjen øverst på skjermen viser blant annet gjeldende klokkeslett, batterinivå og signalstyrke.

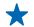

Tips: Trykk på statuslinjen for å vise skjulte ikoner.

### Signalstyrke

- Batteristrømnivå
- Batteriet lades.
- Batterisparingsmodus er aktivert.

Anrop viderekobles til et annet nummer eller til talepostkassen.

- Det er ikke noe SIM-kort i telefonen.
- SIM-kortet er låst.

- In Bluetooth-enhet er koblet til telefonen.
- 🕼 En Wi-Fi-forbindelse er tilgjengelig.
- 🕼 En Wi-Fi-forbindelse er aktiv.
- En app eller tjeneste bruker posisjonsinformasjonen din.
- L Telefonen foretar roaming, og er utenfor hjemmemobilnettverket.
- Vibreringsmodus er aktivert.
- + Flymodus er aktivert.
- Lydløs modus er aktivert.

Den typen mobilnettverk du for øyeblikket har forbindelse med, kan vises med én enkelt bokstav, en bokstavkombinasjon eller en kombinasjon av bokstaver og sifre. Avhengig av nettverkstjenesteleverandøren kan det f.eks. være 3G.

Ikonene kan variere avhengig av region eller nettverkstjenesteleverandør.

# Grunnleggende

Lær hvordan du får mest mulig ut av den nye telefonen.

# Bli kjent med telefonen

Telefonen har to hovedvisninger, så det er enkelt for deg å holde deg oppdatert på hva som skjer og hva som er hvor.

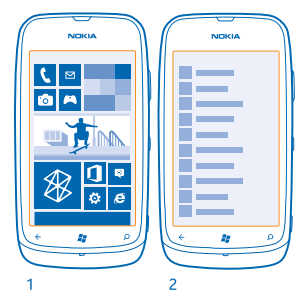

Startskjerm (1): Animerte levende ruter viser tapte anrop og mottatte meldinger, de siste nyhetene og værmeldingene, og mye mer.

Du kan omorganisere og endre størrelse på rutene, og feste kontakter, apper, feeder, innbokser, nettsteder og andre favoritter. Oppdateringer for kontaktene du har festet her, vises i ruten, og du kan vise kontaktdetaljene direkte fra startskjermen.

App-meny (2): Alle appene dine er oppført her, i rekkefølge.

Har du mange apper? Hvis du vil slå opp en av dem, trykker du på D. Hvis du har mange apper, vises bokstaver i alfabetet i listen for å hjelpe deg å søke. Trykk en bokstav i listen, og trykk den første bokstaven i navnet til appen du ønsker.

🛨 🛛 Tips: Du kan også søke i en app, for eksempel Marketplace.

#### Bytte mellom visninger

Hvis du ikke har alle appene du trenger på startskjermen, kan du finne dem i app-menyen.

Simpelthen sveip til venstre eller høyre mellom visningene.

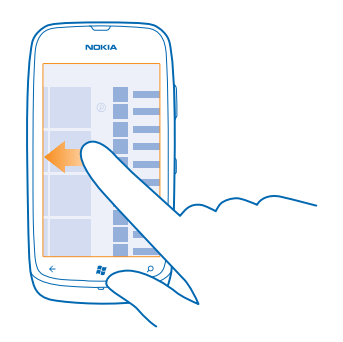

Tips: Hvis du har mange forskjellige ting du må gjøre, er det enkelt bytte mellom oppgavene. Trykk og hold inne +, sveipe til appen du ønsker og trykk lett på den.

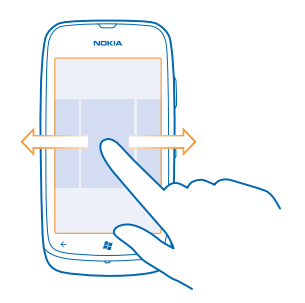

### Bruke berøringsskjermen

Utforsk telefonen ved å trykke, sveipe eller dra.

Du bruker telefonen ved ganske enkelt å trykke eller trykke og holde inne på berøringsskjermen.
 Hvis du vil åpne flere valg, plasserer du en finger på et element til menyen åpnes.

Eksempel: Hvis du vil åpne en app eller et annet element, trykker du på appen eller elementet. Hvis du vil redigere eller slette en kalenderavtale, trykker du og holder inne avtalen og angir ønsket valg.

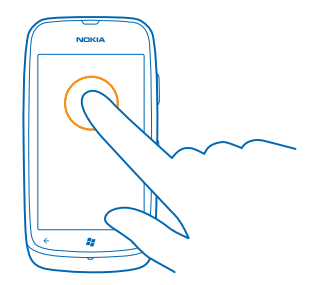

### Trykke og holde inne for å dra et element

Plasser en finger på elementet i et par sekunder, og skyv fingeren over skjermen.

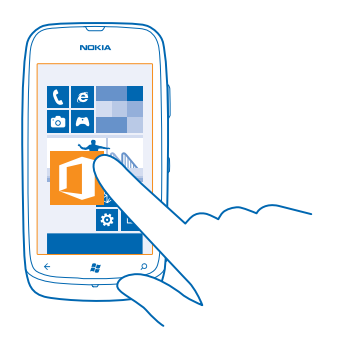

#### Sveipe Plasser en finger på skjermen, og dra fingeren i ønsket retning.

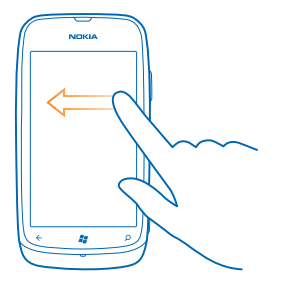

★ Eksempel: Du kan sveipe til venstre eller høyre mellom startskjermen og programmenyen, eller mellom forskjellige visninger i hubene. Hvis du vil bla raskt gjennom en lang liste eller meny, skyver du en finger raskt i en glidende bevegelse opp eller ned på skjermen, og løfter fingeren. Trykk på skjermen for å stoppe blaingen.

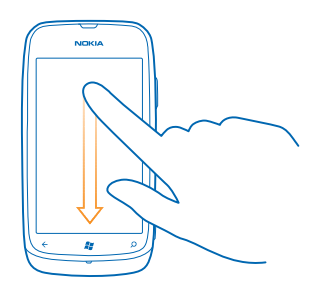

#### Zoome inn eller ut

Plasser to fingre på et element, for eksempel et kart, et bilde eller en nettside, og skyv fingrene fra hverandre eller mot hverandre.

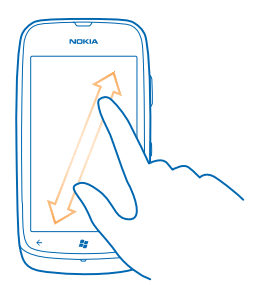

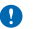

Viktig: Unngå å lage riper i navigeringsskjermen. Bruk aldri en vanlig penn, blyant eller andre spisse gjenstander på berøringsskjermen.

#### Bruke telefonen i flymodus

På steder der du ikke ønsker å ringe eller motta anrop, kan du likevel få tilgang til musikk, videoer og frakoblede spill hvis du aktiverer flymodus.

Flymodus lukker eventuelle tilkoblinger til mobilnettverket og slår av de trådløse funksjonene på telefonen. Overhold alle instruksjoner og sikkerhetsbestemmelser som gis av for eksempel flyselskapet, samt gjeldende lover og forskrifter. Der det er tillatt, kan du koble deg til et Wi-Finettverk for f.eks. å surfe på Internett eller slå på Bluetooth i flymodus.

1. Sveip til venstre på startskjermen og trykk på 🔯 Innstillinger > flymodus.

2. Sett Status til På 💷 🛛 .

# **Tilpasse telefonen**

Lær hvordan du tilpasser startskjermen og endrer ringetoner.

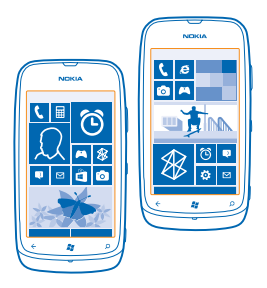

#### Tilpasse startskjermen

Vil du ha bare de mest brukte appene på startskjermen? Du kan feste favorittappene, nettstedene og mye mer på startskjermen, og flytte og endre størrelsen på ruter slik du vil.

- 1. Sveip til venstre for å gå til programmenyen for å feste en app.
- 2. Trykk og hold inne appen, og trykk på fest til Start.

#### Feste en kontakt

Trykk på <mark>] Personer</mark>, trykk og hold inne kontakten, og trykk på **fest til Start**.

Når du fester kontakter, vises feed-oppdateringer for disse kontaktene i ruten, og du kan ringe dem direkte fra startskjermen.

#### Feste et nettsted

Gå til et nettsted, og trykk på ••• > fest til start.

#### Flytte en rute

Trykk og hold inne ruten, dra og slipp den til den nye plasseringen, og trykk på skjermen.

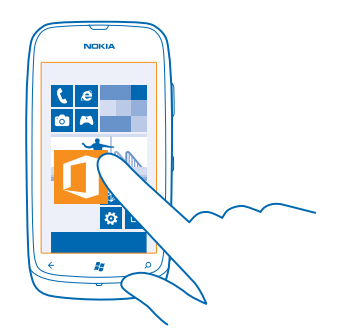

#### Endre størrelse på eller løsne en rute

Hvis du vil endre størrelsen på en rute, trykker du og holder inne ruten og trykker på pilikonet.

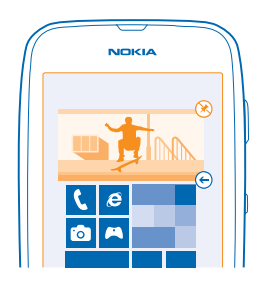

Hvis du vil løsne ruten, trykker du og holder inne ruten og trykker på 🛞.

#### **Endre temaet**

Du kan endre skjermfargene etter smak og behag.

- 1. Sveip til venstre på startskjermen, og trykk 🔯 Innstillinger > tema.
- 2. Trykk Bakgrunn eller Uthevingsfarge.

### Tilpasse låseskjermen

Vil du at låseskjermen skal se unik ut? Du kan for eksempel angi ditt eget favorittbilde som bakgrunnsbilde.

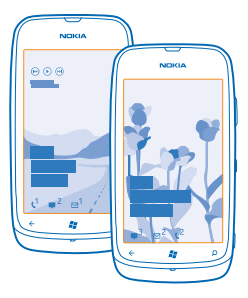

Sveip til venstre på startskjermen, og trykk på 🔯 Innstillinger > lås og bakgrunn.

#### Endre bakgrunnsbildene

Trykk endre bakgrunn, velg et bilde, juster det for å få best mulig tilpasning og trykk ⊘.

#### Tilpasse tonene på telefonen

Du kan velge de beste lydene til telefonen din.

- 1. Sveip til venstre på startskjermen, og trykk 🔯 Innstillinger > ringetoner og lyder.
- 2. Velg typen ringetone eller varsel du vil endre, og velg lyden.

#### Gjøre telefonen lydløs

Når du aktiverer lydløs modus, blir alle ringetoner og varseltoner slått av. Du kan for eksempel bruke denne funksjonen når du er på kino eller møter.

1. Trykk på en av volumtastene for å se volumstatuslinjen øverst på skjermen, og trykk lett på (3).

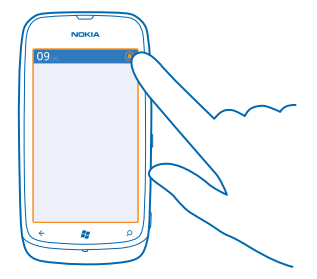

Lydløs modus ( $\mathfrak{G}$  er aktivert. Hvis du har aktivert vibrering på telefonen, aktiveres vibreringsmodus ( $\mathfrak{F}$  i stedet for lydløs modus.

2. Hvis du vil angi at telefonen skal vibrere, sveiper du til venstre på startskjermen, trykker lett på 🔯 Innstillinger > ringetoner og lyder, og angir at Vibrering skal være På 🛄.

# Forlenge levetiden til batterier

Finn balansen mellom å få mest mulig ut av telefonen og samtidig få en optimal batterilevetid. Det er mulig å redusere strømforbruket til telefonen.

- Lad alltid batteriet helt opp.
- Demp unødvendige lyder, for eksempel tastetrykklyder.
- Bruk heller hodetelefoner med kabel enn høyttaleren.
- Tips: Du kan angi at telefonen skal spare strøm automatisk når batteriet har lavt ladenivå. Hvis du vil kontrollere batteristatusen og aktivere batterisparingsmodus, sveiper du til venstre på startskjermen og trykker på [] Innstillinger > batterisparing.

Når batterisparingsmodus aktiveres på telefonen, vil du kanskje ikke kunne endre innstillingene i alle apper.

Du kan også gjøre følgende for å spare strøm:

| Angi at telefonskjermen skal slås av<br>etter kort tid | Sveip til venstre på startskjermen, og trykk på 🖸<br>Innstillinger > lås og bakgrunn > Skjermen blir<br>tidsavbrutt etter.                                                                                                    |  |
|--------------------------------------------------------|----------------------------------------------------------------------------------------------------|--|
| Bruke et mørkt tema                                    | Sveip til venstre på startskjermen, trykk 🔯 Innstillinger > tema. Under Bakgrunn trykker du Mørk.                                                                                                    |  |
| Redusere skjermens lysstyrke                           | Sveip til venstre på startskjermen, og trykk på 🖸<br>Innstillinger > lysstyrke. Sett Juster automatisk til Av<br>I==, og velg nivået du vil ha.                                                                                                    |  |
| Bruke nettverksforbindelser selektivt:                 | <ul> <li>Stille inn telefonen slik at den henter post sjeldnere.</li> <li>Aktiver Bluetooth bare ved behov.</li> <li>Bruk en Wi-Fi-forbindelse i stedet for en mobildataforbindelse for å koble til Internett.</li> <li>Stopp telefonens søk etter tilgjengelige trådløse nettverk. Sveip til venstre på startskjermen, trykk SIInstillinger og sett Wi-Fi til Av Imm.</li> <li>Hvis du hører på musikk eller bruker telefonen på andre måter, men ikke ønsker å ringe eller motta anrop, kan du aktivere flymodus.</li> </ul> |  |

# Reduser dataroamingkostnader

Vil du unngå store telefonregninger? Du kan redusere dataroamingkostnader ved å endre innstillingene for mobildata. Dataroaming innebærer at du bruker telefonen til å motta data via nettverk som nettverkstjenesteleverandøren din ikke eier eller drifter. Internettforbindelse ved roaming, spesielt i utlandet, kan gi betydelig høyere datakostnader. Nettverkstjenesteleverandøren kan ta et fast beløp for dataoverføring eller du betaler basert på faktisk bruk. Endre innstillingene for Wi-Fi, mobildata og e-postnedlasting slik at du bruker den optimale forbindelsesmetoden. Det er generelt raskere og billigere å bruke en Wi-Fi-forbindelse enn en mobildataforbindelse. Hvis både Wi-Fi- og mobildataforbindelser er tilgjengelige, bruker telefonen Wi-Fi-forbindelsen.

Sveip til venstre på startskjermen, og trykk på 🔯 Innstillinger.

#### 1. Trykk på Wi-Fi.

2. Kontroller at Wi-Fi-nettverk er satt til På 🛄 .

3. Velg forbindelsen du vil bruke.

#### Lukke en mobildataforbindelse Trykk på mobil, og sett Datatilkobling til Av.

Stoppe dataroaming Trykk på mobil, og sett Alternativer for dataroaming til ikke bruk roaming.

#### Angi e-postnedlasting til manuell

Still inn telefonen slik at den henter e-post mindre ofte eller bare ved forespørsel. Trykk på ••• > innstillinger > synkroniseringsinnstillinger i alle innboksene du har, og endre innstillingen for Last ned nytt innhold.

# **Skrive inn tekst**

Lær hvordan du skriver inn tekst raskt og effektivt med telefonens tastatur.

#### Bruke skjermtastaturet

Å skrive med skjermtastaturet er enkelt og morsomt. Du kan bruke tastaturet når du holder telefonen i stående eller liggende modus.

Trykk en tekstboks.

- 1 Tegntaster
- 2 Shift-tast
- 3 Tall- og symboltast
- 4 Smilefjestast
- 5 Mellomromstast
- 6 Språktast
- 7 Enter-tast
- 8 Tilbaketast

Tastaturoppsettet kan variere i ulike apper. Språktasten vises bare når flere enn ett språk er valgt. Eksempelet viser det engelske tastaturet.

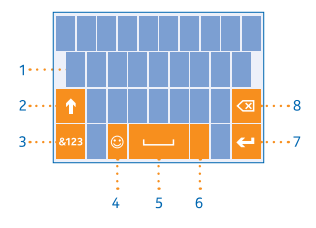

#### Bytte mellom store og små bokstaver

Trykk Shift-tasten. Dobbelttrykk tasten for å aktivere Caps Lock-modus. Trykk Shift-tasten på nytt for å gå tilbake til normal modus.

#### Taste inn et tall eller spesialtegn

Trykk tall- og symboltasten. Hvis du vil se flere spesialtegntaster, trykker du Shift-tasten. Noen av spesialtegntastene kan føre til flere symboler. Trykk og hold inne et symbol eller spesialtegn for å vise flere symboler.

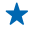

**Tips:** Hvis du vil sette inn et punktum på slutten av en setning og for å begynne en ny setning, trykker du mellomromstasten to ganger.

 $\star$ 

**Tips:** Hvis du raskt vil taste inn et tall eller et spesialtegn, skyver du fingeren til tegnet mens du holder inne tall- og symboltasten. Deretter løfter du fingeren.

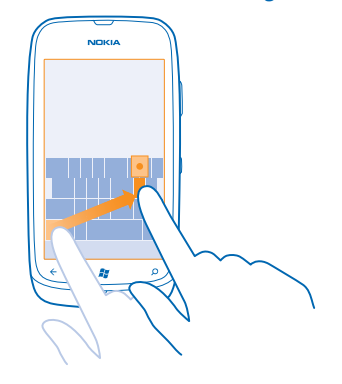

#### Kopiere og lime inn tekst

Trykk et ord, dra pilene før og etter ordet for å merke delen som du vil kopiere, og trykk ®. Hvis du vil lime inn teksten, trykker du ®.

#### Legge til aksent på et tegn

Trykk og hold inne tegnet, og trykk det aksentuerte tegnet.

#### Slette et tegn

Trykk tilbaketasten.

#### Bytte mellom skrivespråk

Trykk språktasten flere ganger til språket du ønsker, vises. Språktasten vises bare når flere enn ett språk er valgt.

#### Flytte markøren

Trykk og hold inne teksten til du ser markøren. Dra markøren til ønsket sted uten å løfte fingeren.

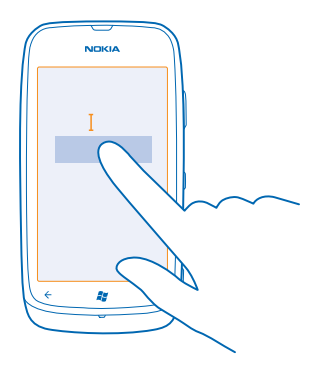

### Bruke ordforslag på tastaturet

Telefonen foreslår ord mens du skriver, slik at du kan skrive raskere og mer nøyaktig. Ordforslag er tilgjengelige på flere språk.

Når du begynner å skrive et ord, foreslår telefonen mulige ord. Når ordet du vil ha, vises på forslagslinjen, trykker du ordet. Du ser flere forslag ved å sveipe til venstre.

★ Tips: Hvis det foreslåtte ordet er i fet, bruker telefonen dette automatisk til å erstatte ordet du skrev. Hvis ordet er feil, trykker du på det for å se det opprinnelige ordet og noen flere forslag.

#### Rette et ord

Hvis du ser at du har feilstavet et ord, trykker du på det for å se forslag til å rette ordet.

#### Legge til et nytt ord i ordlisten

Hvis ordet du vil ha, ikke er i ordlisten, skriver du ordet, trykker på det og trykker på plusstegnet (+) på forslagslinjen. Telefonen lærer også nye ord når du har skrevet dem noen ganger.

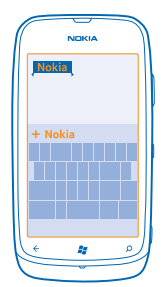

#### Slå ordforslag av

Sveip til venstre på startskjermen og trykk på 🔯 Innstillinger > tastatur > skriveinnstillinger. Trykk på språket for tastaturet, og fjern avmerkingen for Foreslå tekst og merk feilstavede ord.

#### Fjern ord som er lagt til manuelt

Sveip til venstre på startskjermen og trykk på 🔯 Innstillinger > tastatur > skriveinnstillinger > tilbakestill forslag.

#### Legge til skrivespråk

Du kan legge til flere skrivespråk til tastaturet og bytte mellom språkene når du skriver.

- 1. Sveip til venstre på startskjermen, og trykk på 🔯 Innstillinger > tastatur.
- 2. Velg språkene du vil skrive på.

#### Bytte mellom språkene når du skriver

Trykk språktasten flere ganger til språket du ønsker, vises. Tastaturoppsettet og ordforslagene endres i henhold til språket som er valgt. Språktasten vises bare når det er valgt mer enn ett skrivespråk.

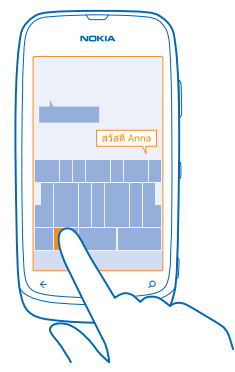

### Skanne koder eller tekst

Bruk telefonkameraet til å skanne forskjellige ting, for eksempel QR-koder, strekkoder, bokomslag og DVD-covere, og få mer informasjon om det telefonen gjenkjenner.

1. Trykk  $\mathcal{Q}$ .

2. Trykk på 🕘.

3. Pek kameraet mot en kode.

🛨 Tips: Hold kameraet rolig, og kontroller at det du skanner er helt synlig i kamerasøkeren.

**Eksempel:** Prøv å skanne følgende kode, og se hva som skjer.

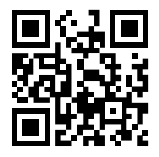

### Oversette eller søke etter tekst på Internett

Trykk **Ø**, trykk **③**, pek kameraet mot teksten, og trykk **søk etter tekst** og **oversett** eller **søk**. Denne funksjonen er kanskje ikke tilgjengelig på alle språk.

# Klokke

Følg med på klokken – lær hvordan du bruker telefonen som en klokke og en klokkealarm.

#### Angi en alarm

Du kan bruke telefonen som en vekkerklokke.

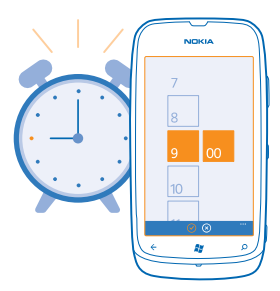

- 1. Sveip til venstre på startskjermen, og trykk lett på 🙆 Alarmer.
- 2. Trykk på 🕀.
- 3. Fyll ut alarmdetaljene, angi klokkeslettet, og trykk lett på 🖲.
- 4. Hvis alarmen skal ringe, må telefonen være slått på og telefonvolumet må være høyt nok.

#### Slå av en alarm Sett alarmen til Av

Slette en alarm Trykk på alarmen, og trykk lett på (i).

### Sette en alarm på slumring

Har du ikke lyst til å stå opp riktig ennå? Når en alarm ringer, kan du sette den på slumring.

Når alarmen ringer, trykker du lett på **utsett**.

#### Oppdatere tiden og datoen automatisk

Du kan angi at telefonen skal oppdatere klokkeslett, dato og tidssone automatisk. Automatisk oppdatering er en nettverkstjeneste.

Sveip til venstre på startskjermen, og trykk på 🔯 Innstillinger > dato og klokkeslett.

Sett Angi automatisk til På

Oppdatere klokkeslettet og datoen manuelt Sett Angi automatisk til Av Imm, og angi klokkeslettet og datoen.

# Nokia-konto

Nokia-kontoen er nøkkelen til Nokia-tjenester.

Med Nokia-kontoen kan du for eksempel:

- Få tilgang til Nokia-tjenester med ett enkelt brukernavn og passord på datamaskinen eller telefonen.
- Kjøpe musikk fra Nokia Musikk
- Synkronisere favorittene i Kart
- Laste ned innhold fra Nokia-tjenester
- Lagre detaljer om telefonmodellen og kontaktinformasjonen. Du kan også legge til detaljer om betalingskortet til Nokia-kontoen.

De tilgjengelige tjenestene kan variere.

Hvis du vil vite mer om Nokia-kontoen og Nokia-tjenester, gå til account.nokia.com.

### Marketplace

Vil du tilpasse telefonen med flere apper? Eller laste ned spill, som også er gratis? Bla gjennom Marketplace for å finne det nyeste innholdet for deg og telefonen din.

Du kan laste ned følgende:

- Apper
- Spill
- Musikk
- Videoer
- Podcast

Du kan også:

- Få innhold som er relevant for din smak og ditt bosted
- Dele anbefalinger med venner

Tilgjengeligheten til Marketplace og hvilke elementer som er tilgjengelige for nedlasting, avhenger av hvilken region du befinner deg i.

Hvis du vil laste ned fra Marketplace, må du være logget på Microsoft-kontoen på telefonen. Når du har logget deg på, vil du få tilbud om innhold som er kompatibelt med telefonen.

Du kan søke etter og laste ned innhold direkte til telefonen, eller bla gjennom Marketplace-innhold på datamaskinen og sende koblingene fra der til telefonen i en tekstmelding.

Noe av det er gratis, og noe må du betale for med kredittkort eller ved å belaste telefonregningen.

Tilgjengeligheten til betalingsmetoder avhenger av hvilket land du bor i og tjenesteleverandørens tilbud.

#### Bla i innhold på Marketplace

Ta en titt på de nyeste og mest populære appene eller spillene, og elementer som vi anbefaler deg og telefonen din. Bla gjennom ulike kategorier, eller søk etter bestemte apper eller spill.

#### Trykk 🔄 Marketplace

#### Vis eller bla gjennom kategorier

Trykk på en kategori på forsiden, eller sveip til venstre eller høyre for å se flere kategorier og elementer.

Trykk på et element for å vise detaljene. Når du viser et element, vises også beslektede elementer.

#### Søke på Marketplace

Trykk på 🕗.

Tips: Har du funnet noe i Marketplace som du vet at vennene dine vil være interessert i? Du kan sende dem en kobling. Hvis elementet er gratis, trykker du del. Hvis elementet koster noe, trykker du på ••• > del.

#### Laste ned et spill, en app eller annet element

Last ned gratis apper, spill eller andre ting, eller kjøp mer innhold til telefonen.

### 1. Trykk 🛅 Marketplace

2. Trykk på et element for å vise detaljene.

3. Hvis elementet har en pris, trykker du **kjøp**, eller hvis du vil prøve elementet gratis i en begrenset periode, trykker du **prøv**. Hvis elementet er gratis, trykker du **installer**.

Tilgjengeligheten til betalingsmetoder avhenger av hvilket land du bor i og tjenesteleverandørens tilbud.

4. Hvis du ikke er logget på Microsoft-kontoen, må du logge på nå.

5. Som standard føres alle kjøp opp på telefonregningen, hvis dette er mulig. Du kan også betale med kredittkort.

6. Følg instruksjonene som vises på telefonen.

Når nedlastingen er fullført, kan du åpne eller vise elementet, eller fortsette å lete etter mer innhold. Innholdstypen bestemmer hvor elementet lagres på telefonen: Musikk, videoer og podcaster finner du i Musikk + Videoer-huben, spill finner du i Spill-huben og apper finner du på programmenyen.

Kontakt utgiveren av elementet hvis du vil ha mer informasjon om det.

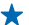

Tips: Bruk en Wi-Fi-forbindelse for å laste ned store filer.

#### Vise nedlastingskøen

Mens et element lastes ned, kan du fortsette å bla gjennom Marketplace etter annet innhold og legge til elementer i nedlastingskøen.

#### 1. Trykk på 🛅 Marketplace.

2. Hvis du vil vise nedlastingskøen, trykker du nedlastingsvarselet nederst i hovedvisningen.

Varselet viser antall elementer som lastes ned.

Det lastes ned ett element om gangen, og alle ventende elementer ligger i nedlastingskøen.

Tips: Hvis du for eksempel midlertidig må lukke Internett-forbindelsen, trykk og hold inne elementet som lastes ned, og trykk pause. Når du vil fortsette nedlastingen, trykker du fortsett. Sett ventende elementer på pause enkeltvis. Hvis en nedlasting mislykkes, kan du laste ned elementet på nytt.

#### Skrive en vurdering for en app

Vil du dele din mening om en app med andre Marketplace-brukere? Du kan gi karakter og vurdere appen. Du kan legge ut én vurdering per app du laster ned.

Sveip til venstre på startskjermen, trykk og hold inne appen, og trykk gi karakter og vurdering.
 Gi appen en karakter og skriv vurderingen.

**Tips:** Du kan gi karakter og vurdere andre elementer på samme måte.

# Personer og meldinger

Kontakt venner og familie og del filer, som bilder, ved å bruke telefonen. Vær oppdatert med de nyeste oppdateringene for de sosiale nettverkstjenestene selv når du er på farten.

## Anrop

Vil du ringe med den nye telefonen og snakke med venner? Les videre så lærer du hvordan.

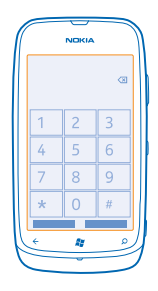

#### Ringe en kontakt

Det er raskt og enkelt å ringe vennene når du har lagret dem som kontakter i telefonen.

- 1. Trykk på 🕻 > 📵.
- 2. Trykk på kontakten og nummeret.

🛨 🛛 Tips: Er din venns stemme for høy eller lav? Trykk på volumtastene for å endre volumet.

#### Kopiere og lime inn et telefonnummer

Trykk og hold inne telefonnummeret, trykk lett på kopier og trykk lett på 🕲 i et tekstfelt.

#### Ringe det sist oppringte nummeret

Har du fremdeles noe du vil si til vennene dine? Ring dem tilbake. I samtaleloggvisningen kan du se informasjon om utgående og innkommende anrop.

- 1. På startskjermen trykker du lett på 🕻
- 2. Trykk lett på 🕓 ved siden av navnet eller telefonnummeret.

#### Foreta en konferansesamtale

Telefonen støtter konferansesamtaler mellom to eller flere personer. Maksimalt antall deltakere kan variere avhengig av nettverkstjenesteleverandøren.

- 1. Ring til den første personen.
- 2. Hvis du vil ringe en annen person, trykker du på 🗲, og ringer på vanlig måte.
- 3. Når den nye oppringingen besvares, trykker du lett på **↑**.

© 2013 Nokia. Alle rettigheter forbeholdt.

### Legge til en ny person i samtalen

Trykk lett på 🛟, ring en annen person og trykk lett på 🏌

### Ha en privat samtale med noen

Trykk lett på ≯ og personens navn eller telefonnummer. Konferansesamtalen settes på venting på telefonen. De andre personene fortsetter konferansesamtalen.

Hvis du vil gå tilbake til konferansesamtalen, trykker du lett på **↑**.

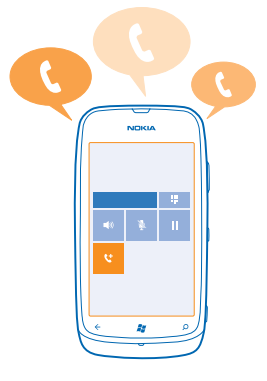

#### Ringe til talepostkassen

Hvis du har viderekoblet innkommende anrop til talepostkassen, kan du ringe til den og lytte til meldingene som vennene dine har lagt igjen.

1. Trykk lett på 🕻 > 📼 på startskjermen.

2. Hvis du blir bedt om det, skriver du inn passordet til talepostkassen.

3. Du kan lytte til eller svare på beskjeder i talepostkassen, slette dem eller spille inn en mobilsvarmelding.

Kontakt nettverkstjenesteleverandøren angående tilgjengeligheten av talepostkassetjenesten og for å få informasjon om hvordan du konfigurerer intervallet før anrop blir viderekoblet.

# Kontakter

Du kan lagre og organisere venners telefonnumre, adresser og annen kontaktinformasjon i Personer-huben. Du kan også komme i kontakt med venner gjennom sosiale nettverkstjenester.

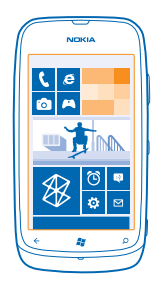

#### Legge til en ny kontakt

Ta vennene dine med deg. Lagre telefonnumre, adresser og annen informasjon i Personer-huben.

Trykk **Personer**, og sveip til **alle**.

- 1. Trykk på > ny kontakt.
- 2. Hvis du er pålogget flere kontoer, trykker kontoen som kontakten er koblet til.
- 3. Trykk en kontaktopplysning, fyll ut feltene og trykk 🖲.
- 4. Når du har lagt inn detaljene, trykker du 🖲.

#### Redigere en kontakt

Trykk på kontakten og 🕗, og rediger eller legg til opplysninger.

#### Slette en kontakt

#### Trykk på kontakten og ••• > slett.

Kontakten slettes både fra telefonen og, med noen unntak, for eksempel Facebook, Twitter og Linkedln, fra nettjenesten der den er lagret.

#### Lagre et nummer fra et mottatt anrop

Har du mottatt et anrop fra en person med et telefonnummer som ennå ikke er lagret i Personerhuben? Du kan enkelt lagre nummeret i en ny eller eksisterende kontaktlisteoppføring.

- 1. Trykk på 🔇
- 2. Trykk på et telefonnummer i samtaleloggen og 🖲.
- 3. Trýkk på 🕀, rediger telefonnummeret og telefonnummertypen, og trykk på 🖲.
- 4. Rediger andre kontaktdetaljer, blant annet navnet, og trykk på 🖲.

#### Lagre et nummer fra en mottatt melding

Har du mottatt en melding fra en person med et telefonnummer som ennå ikke er lagret i Personerhuben? Du kan enkelt lagre nummeret i en ny eller eksisterende kontaktlisteoppføring.

- 1. Trykk på 🛯 Meldinger.
- 2. Trykk på en samtale i samtalelisten.
- 3. Trykk på telefonnummeret øverst i samtaleskjermen og 🖲.
- 4. Trykk på ⊕, rediger telefonnummeret og telefonnummertypen, og trykk på .

5. Rediger andre kontaktdetaljer, blant annet navnet, og trykk på 🖲.

#### Søke etter en kontakt

Trenger du å kontakte vennene dine raskt? I stedet for å bla gjennom alle kontaktene dine, kan du søke eller gå til en bokstav eller et tegn i kontaktlisten.

#### 1. Trykk på **T Personer**, og sveip til **alle**.

2. Trykk på 🕗, og begynn å skrive inn et navn. Listen filtreres mens du skriver.

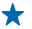

Tips: Fest de viktigste kontaktene eller kontaktgruppene til startskjermen. Trykk og hold inne en kontakt, og trykk på **fest til Start**.

#### Gå til en bokstav eller et tegn i kontaktlisten

Trykk på en bokstav i kontaktlisten til venstre, og trykk på den første bokstaven eller tegnet i navnet du vil ha, på følgende meny. Du går direkte til det punktet i kontaktlisten.

#### Filtrere kontaktlisten

Trykk på ••• > innstillinger > filtrer kontaktlisten, og merk av for kontoene som du vil vise kontakter fra.

#### Koble sammen kontakter

Har du separate oppføringer for den samme kontakten fra ulike sosiale nettverkstjenester eller epostkontoer? Du kan koble sammen flere kontakter for å samle informasjonen i ett kontaktkort.

Trykk på **Personer**, og sveip til **alle**.

1. Trykk på hovedkontakten som du vil koble til, og 😔.

2. Trykk på velg en kontakt og velg kontakten som skal kobles.

#### Koble fri en kontakt

Trykk på hovedkontakten og 💩, trykk deretter på kontakten som skal kobles fri, og koble fri.

#### Kopiere kontakter fra SIM-kortet

Hvis du har kontakter lagret på SIM-kortet, kan du kopiere dem til telefonen.

1. Trykk på **Personer**.

2. Trykk på ••• > innstillinger > importer SIM-kontakter.

#### Opprette, redigere eller slette en kontaktgruppe

Du kan opprette kontaktgrupper og sende en melding til flere personer samtidig. Du kan for eksempel legge til familiemedlemmer i den samme gruppen slik at du raskt kan nå dem med den samme meldingen.

Trykk på **Personer**, og sveip til **alle**.

**1.** Trykk på ⊕ > **ny gruppe**.

2. Skriv inn et navn for gruppen.

3. Trykk på legg til en kontakt og en kontakt. Hvis du vil legge til en annen kontakt, trykker du på legg til en kontakt på nytt.

4. Trykk på 🖲.

**Redigere en kontaktgruppe** Trykk på gruppen og 🕗.

**Endre navn på en gruppe** Trykk på gruppenavnet og skriv inn det nye navnet.

**Legge til en ny gruppekontakt** Trykk på **legg til en kontakt** og en kontakt.

Fjerne en kontakt fra en gruppe Trykk kontakten og fjern fra gruppe > Fjern.

**Endre den foretrukne kontaktinformasjonen for en kontakt** Trykk gruppen og Ø, endre informasjonen du vil ha, og trykk (**9**).

Slette en kontaktgruppe Trykk på gruppen og ••• > slett.

# Sosiale nettverk

Vil du holde kontakten med venner? Du kan konfigurere sosiale nettverkstjenester på telefonen.

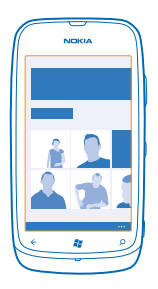

Sosiale nettverkstjenester på telefonen gjør at du holder kontakten.

De sosiale nettverkstjenestene er tredjepartstjenester som ikke tilbys av Nokia. Kontroller personverninnstillingene for den sosiale nettverkstjenesten du bruker, ettersom du kan komme til å dele informasjon med et stort antall personer. Bruksvilkårene for den sosiale nettverkstjenesten gjelder for deling av informasjon på denne tjenesten. Gjør deg kjent med tjenestens bruksvilkår og personvernpraksis.

#### Konfigurere en konto

Du kan konfigurere kontoer for sosiale nettverkstjenester.

Sveip til venstre på startskjermen, og trykk Minstillinger > e-post og kontoer.
 Trykk legg til en konto og navnet på tjenesten, og følg instruksjonene som vises.

Tips: Når du logger på en konto, importeres kontaktene i kontoen automatisk.

#### Se venners statusoppdateringer

Når du har konfigurert de sosiale nettverkstjenestene dine på telefonen, kan du følge med på statusoppdateringene til vennene dine i Personer-huben.

Trykk lett på **Trykk lett på** Trykk lett på

#### Legge ut statusmelding

Du kan kommunisere med vennene dine i form av statusmeldinger. Legg ut en statusoppdatering på de sosiale nettverkstjenestene du bruker.

- **1.** Trykk lett på **Personer**, og sveip til **alle**.
- 2. Trykk lett på ditt eget kontaktkort og legg inn en melding.
- 3. Skriv meldingen.

4. I boksen Legg ut på trykker du lett på avmerkingsboksen ved siden av kontoene du vil legge ut meldingen i. Trykk deretter lett på ⊘.

5. Trykk lett på 🖲.

#### Skrive på veggen til en venn

Du kan kontakte vennene dine ved å skrive på Facebook-veggen deres.

- 1. Trykk på **T Personer**, og sveip til **alle**.
- 2. Trykk på profilen til en Facebook-venn og skriv på veggen.
- 3. Skriv meldingen, og trykk på 🖲.

#### Kommentere en venns statusoppdatering

På Facebook kan du kontakte vennene dine ved å kommentere statusoppdateringene deres.

- 1. Trykk på 📑 Personer, og sveip til hva skjer.
- 2. Trykk lett på 🏴 i innlegget.
- 3. Skriv kommentaren, og trykk lett på 🗐.

#### **Endre profilbildet**

Når du konfigurerer en Facebook- eller Microsoft-konto på telefonen, blir profilbildet fra én av disse sosiale nettverkstjenestene også brukt som bilde i kontaktkortet ditt på telefonen. Hvis du endrer bildet på telefonen, kan du oppdatere Facebook- og Microsoft-kontoprofilene samtidig.

- 1. Trykk lett på **Personer**, og sveip til alle.
- 2. Trykk lett på ditt eget kontaktkort og bilde øverst på kontaktlisten.
- 3. Trykk lett på bildet igjen, og trykk lett på et nytt bilde i Bilder-huben.
- 4. Dra bildet rundt for å justere beskjæringen, og trykk lett på ⊘.

5. Du angir hvor bildet skal oppdateres, ved å trykke lett på Legg ut på, trykke lett på eller fjerne merket i avmerkingsboksene, og trykke lett på ⊘.

6. Trykk lett på 🗐.

#### Dele bilder på sosiale nettverkstjenester

Når du har tatt et bilde, kan du laste det opp til Internett slik at alle vennene dine kan se det. Du kan også angi at bilder skal lastes opp til sosiale nettverkstjenester automatisk.
- 1. Trykk på Bilder.
- 2. Bla gjennom fotoalbumene for å finne bildet du vil dele.
- 3. Trykk og hold inne bildet, og trykk på del....
- 4. Trykk på den sosiale nettverkstjenesten som du vil laste opp bildet til.
- 5. Legg eventuelt til en bildetekst, og trykk på 🐵.

# Meldinger

Hold kontakten med venner, og send dem tekst- eller multimediemeldinger eller start en chat.

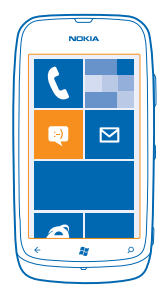

Du kan åpne meldinger direkte fra startskjermen. Trykk 🛽 Meldinger.

Du kan sende og motta ulike typer meldinger:

- SMS
- multimediemeldinger som inneholder vedlegg, som bilder
- chat-meldinger

Meldinger og chat-samtaler mellom deg og en bestemt kontakt ordnes i samtaler.

Når du ønsker å komme i kontakt med en person, kan telefonen hjelpe deg med å velge den beste metoden. Hvis kontakten er logget på en chat-tjeneste, kan du sende en chat. Eller du kan sende en tekstmelding i stedet.

Hvis du oppretter kontaktgrupper, som for eksempel inneholder familiemedlemmer eller kollegaer, kan du sende en melding til en gruppe.

Du kan sende tekstmeldinger som er lengre enn tegnbegrensningen for en enkeltmelding. Lengre meldinger sendes som to eller flere meldinger. Det kan hende at tjenesteleverandøren belaster deg tilsvarende. Tegn med aksenter, andre merker eller noen språkalternativer bruker mer plass og begrenser antallet tegn som kan sendes i en enkeltmelding.

Bruk av tjenester eller nedlasting av innhold kan innebære overføring av store datamengder, noe som kan føre til høye datatrafikkostnader.

#### Sende en melding

Med tekst- og multimediemeldinger kan du raskt kontakte venner og familie.

1. Trykk på 🖳 Meldinger.

2. Trykk på 🕀.

3. Trykk på ⊕ for å legge til en mottaker fra kontaktlisten, eller begynn å skrive et navn. Du kan også skrive inn et telefonnummer. Du kan legge til mer enn én mottaker.
4. Trykk meldingsboksen, og skriv inn meldingen.

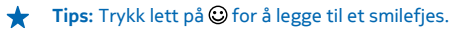

5. Hvis du vil legge til et vedlegg, trykker du på (1) og filen.

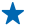

**Tips:** Du kan også ta et nytt bilde når du skriver meldingen. Trykk på **bilde eller video** > (•), ta et bilde og trykk på **godta**.

Hvis elementet du setter inn i en multimediemelding er for stort for nettverket, kan enheten redusere størrelsen automatisk.

6. Trykk lett på 📵 for å sende meldingen.

Kun kompatible enheter kan motta og vise multimediemeldinger. Meldingene kan se forskjellige ut fra enhet til enhet.

### Lese en melding

Du kan se på startskjermen når du har mottatt en melding.

Du kan se meldinger mellom deg og en kontakt i én samtaletråd. Tråden kan inneholde tekstmeldinger, multimediemeldinger og chatter.

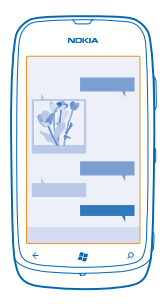

1. Trykk Meldinger.

2. Trykk på en samtale.

Lagre et vedlegg Trykk vedlegget, for eksempel et bildet, og trykk ••• > lagre på mobil.

Slette en samtale Trykk på ••• > slett tråd.

# Svare på en melding

Ikke la vennene vente – svar på meldingen med en gang.

### 1. Trykk 🖳 Meldinger.

2. Trykk samtalen som inneholder meldingen, i tråder.

3. Trykk meldingsboksen, og skriv inn meldingen.

★ Tips: Hvis du har mer enn ett telefonnummer for kontakten lagret på telefonen, kan du også sende svaret til et annet nummer. Trykk ⑤ for å velge et annet telefonnummer.

### 4. Trykk 🗐.

### Videresende en melding

Trykk og hold inne meldingen, og trykk videresend.

Før du videresender meldingen, kan du redigere det som er skrevet, eller legge til eller fjerne vedlegg.

#### Sende en melding til en gruppe

Vil du sende en melding til en gruppe personer? Opprett en gruppe i Personer-huben slik at du kan nå dem alle med én melding eller e-post.

1. Trykk på 📑 Personer på startskjermen.

2. Trykk gruppen og tekst eller send e-post, og skriv og send meldingen.

### Hold svarene i én tråd

Når du sender meldinger med en gruppe personer, vises svarene du får som separate tråder, med mindre du bruker Gruppetekst. Når Gruppetekst er på, sendes gruppemeldinger som multimediemeldinger. Det kan hende at tjenesteleverandøren belaster deg tilsvarende. De tilgjengelige tjenestene kan variere.

I Meldinger trykker du ••• > innstillinger og slår på Gruppetekst.

#### Sende en lydmelding

Vil du gjøre stas på en venn med en bursdagssang? Send sangen som lydmelding.

- 1. Når du skriver en melding, trykker du lett på ()) > talenotat.
- 2. Spill inn meldingen, og trykk lett på fullført.
- 3. Trykk lett på 🖲.

#### Chatte med venner

Liker du å chatte med vennene dine når du er tilkoblet? Når du er på farten, kan du sende direktemeldinger fra telefonen uansett hvor du befinner deg.

Du må ha en Microsoft-konto for å kunne bruke chat. Når du kobler Facebook-kontoen til Microsoftkontoen, kan du bruke Facebook-chat i Meldinger. Hvis du vil ha mer informasjon, kan du se Fremgangsmåte-delen på **www.windowsphone.com**.

Før du begynner å chatte, må du konfigurere en chat-tjeneste. Trykk Meldinger, sveip til pålogget, og følg instruksjonene som vises på telefonen.

Logg på chat-tjenesten hvis du ikke allerede er pålogget.

#### 1. Trykk 🖳 Meldinger.

2. Trykk .

3. Hvis du vil legge til en mottaker fra kontaktlisten, trykker du ⊕. Trykk chat-kontoen til en venn for å starte en chat.

4. Trykk meldingsboksen, skriv meldingen, og trykk 🔍

# E-post

Du kan bruke telefonen til å lese og svare på e-post når du er på farten.

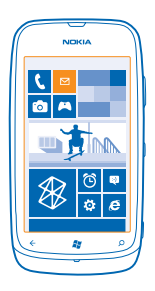

Trykk på 🗹 på startskjermen.

Du må være koblet til Internett hvis du vil sende og motta e-post.

# Legge til en e-postkasse

Bruker du forskjellige e-postadresser for jobb og fritid? Du kan legge til flere innbokser på telefonen.

Du må være koblet til Internett hvis du vil konfigurere e-post på telefonen.

Hvis du ikke logget på Microsoft-kontoen under første oppstart, kan du gjøre det nå. Når du legger til en Microsoft-konto til telefonen, legges en e-postkonto automatisk til.

1. Trykk på 🔽 på startskiermen.

2. Trykk på en konto, og skriv inn brukernavn og passord.

3. Trykk på logg på.

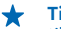

🛨 🛛 Tips: Avhengig av e-postkontoen kan du også synkronisere andre elementer enn bare e-post til telefonen, slik som kontakter og kalenderen.

Hvis telefonen ikke finner e-postinnstillingene, kan du bruke avansert oppsett. Du må kjenne epostkontotypen din og adressene til innkommende og utgående e-postservere for å gjøre dette. Denne informasjonen kan du få fra e-posttjenesteleverandøren.

Hvis du vil vite mer om å sette opp ulike e-postkontoer, kan du se Fremgangsmåte-delen på www.windowsphone.com.

# Legge til en e-postkasse senere

l e-postkassen trykker du på ••• > legg til e-postkonto og en konto og logger på.

### Exchange ActiveSync

Kunne du tenke deg å ha jobb-e-postene, -kontaktene og -kalenderen for hånden, enten du sitter foran datamaskinen eller er på farten med telefonen? Du kan synkronisere det viktige innholdet mellom telefonen og en Microsoft Exchange-server.

Exchange ActiveSync kan bare settes opp hvis selskapet har en Microsoft Exchange-server. I tillegg må selskapets IT-administrator ha aktivert Microsoft Exchange ActiveSync for kontoen din.

Før du begynner med oppsettet, må du sørge for å ha følgende:

- en jobb-e-postadresse
- Exchange-servernavnet ditt (ta kontakt med selskapets IT-avdeling)
- nettverksdomenenavnet ditt (ta kontakt med selskapets IT-avdeling)
- nettverkspassordet for kontoret

Du må kanskje oppgi ytterligere informasjon under oppsettet, avhengig av hvilken Exchangeserverkonfigurasjon du bruker. Hvis du ikke har den riktige informasjonen, kontakter du selskapets IT-avdeling.

Under oppsettet kan du angi hvor ofte du vil at telefonen skal synkronisere innholdet med serveren. Bare innhold som defineres når du setter opp kontoen, synkroniseres. Du kan synkronisere ytterligere innhold ved å endre kontoinnstillingene for Exchange ActiveSync.

Med Exchange ActiveSync kan det være obligatorisk å bruke låsekoden.

#### Åpne e-post fra startskjermen

Med levende e-postruter kan du åpne e-post direkte fra startskjermen.

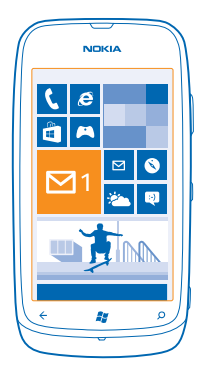

I rutene ser du antall uleste e-postmeldinger og om du har mottatt ny e-post.

Du kan feste flere innbokser til startskjermen. Du kan for eksempel bruke én rute for jobbrelatert epost og en annen for privat e-post. Hvis du kobler flere innbokser sammen i en felles innboks, kan du åpne e-post fra alle innboksene i én rute. Trykk lett på ruten for å lese e-posten.

### Sende e-post

Ikke la e-posten hope seg opp. Bruk telefonen til å lese og skrive e-poster på farten.

1. Trykk på 🗹 på startskjermen.

2. Trykk på 🕀 og en konto, hvis du har koblet sammen innbokser.

 Trykk på ⊕ for å legge til en mottaker fra kontaktlisten, eller begynn å skrive et navn. Du kan også skrive adressen.

Tips: Hvis du vil fjerne en mottaker, trykker du på navnet og Fjern.

4. Skriv emnet og e-posten.

🛨 Tips: Trykk på 😳 for å legge til et smilefjes.

5. Hvis du vil legge ved en fil, trykker du på ()).

6. Trykk på 🐵 for å sende e-posten.

#### Lese e-post

Venter du på noe viktig? Bruk telefonen til å lese e-post i stedet for bare å sjekke innboksen når du sitter ved skrivebordet.

Du kan se på startskjermen når du har fått ny e-post.

1. Trykk lett på 🗹 på startskjermen.

2. Trykk lett på e-posten i innboksen. Ulest e-post er markert med en annen farge.

**Tips:** Du kan zoome inn eller ut ved å plassere to fingre på skjermen og skyve dem mot hverandre eller fra hverandre.

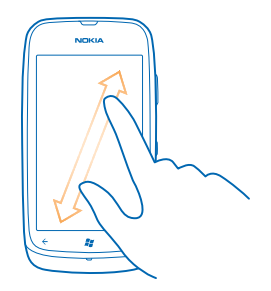

Tips: Hvis en e-post inneholder en nettadresse, kan du trykke lett på den for å gå til nettstedet.

#### Lese e-post som er del av en samtale

Trykk lett på samtalen i innboksen som e-posten er en del av, og trykk lett på e-posten. En samtale med ulest e-post er markert med en annen farge.

#### Lagre et vedlegg

Når e-posten er åpen, kan du trykke lett på vedlegget, for eksempel et bilde, og det lastes ned til telefonen. Trykk lett på vedlegget igjen, og trykk lett på ••• > lagre på mobil. Ikke alle filformater kan lagres.

### Svare på e-post

Mottar du e-post som krever raske svar? Du kan svare med én gang ved hjelp av telefonen.

- 1. Trykk lett på 🗹 på startskjermen.
- 2. Åpne e-posten og trykk lett på 💬.

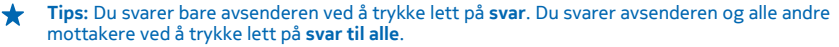

### Videresende en e-post

Åpne e-posten og trykk lett på 🕗 > videresend.

#### Slette e-post

Er innboksen full? Slett e-post for å frigjøre plass på telefonen.

- 1. Gå til innboksen, og trykk lett til venstre for e-postmeldingene du vil slette.
- 2. Trykk lett på avmerkingsboksene som vises ved siden av e-postmeldingene, og trykk lett på 🖲

| $\frown$ | $\sim$ |        |
|----------|--------|--------|
| 1        | NOKIA  | ))     |
|          |        |        |
|          |        |        |
|          |        |        |
|          |        |        |
|          |        |        |
|          |        | - 11   |
|          |        |        |
|          |        |        |
|          |        |        |
|          |        |        |
|          | 0 💿    |        |
| ( ¢      | 81     | ار م   |
| $\geq$   | -      | =1     |
|          |        | $\sim$ |

Alle e-postmeldingene du valgte, slettes. Avhengig av e-postkontoen din kan det hende at epostmeldingene slettes fra e-postserveren også.

#### Slette én e-post

Åpne e-posten og trykk lett på 🖲.

#### Vise e-posten separat

E-posten er gruppert etter tittel i samtaler. En samtale inneholder også svarene dine. Hvis du vil se alle e-postene separat, kan du deaktivere samtalefunksjonen.

Trykk på ≥ på startskjermen.
 Trykk på ••• > innstillinger.
 Slå Samtaler av

#### Koble flere e-postkasser til en felles innboks

Hvis du har mer enn én e-postkonto, kan du velge hvilke innbokser du vil koble sammen i én innboks. En felles innboks gir deg full oversikt over all e-post.

1. Trykk på en innboks på startskjermen.

2. Trykk på ••• > koble innbokser.

3. Trykk på innboksene du vil koble til den første innboksen, på andre innbokser-listen.

4. Trykk på gi nytt navn til sammenkoblet innboks, skriv inn et nytt navn for innboksen, og trykk på
 ⊘.

Den nye felles innboksen er festet til startskjermen.

#### Koble fri felles innbokser

Hvis du vil vise e-postboksene hver for seg, eller begynne å bruke bare én e-postkonto, kan du koble fri felles innbokser.

- 1. Trykk på den felles innboksen på startskjermen.
- 2. Trykk på ••• > sammenkoblet innboks.

3. På denne innboksen-listen trykker du på innboksene som du vil koble fri, og koble fri.

#### Slette en e-postkasse

Hvis du ikke vil bruke en e-postkasse lenger, kan du slette den fra telefonen.

- 1. Sveip til venstre og trykk på 🔯 Innstillinger > e-post og kontoer.
- 2. Trykk og hold inne e-postkassen, og trykk på slett.

# Kamera

Hvorfor ta med seg et separat kamera når telefonen har alt du trenger for å ta vare på minnene? Du kan enkelt ta bilder eller spille inn videoer med kameraet på telefonen.

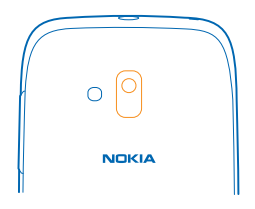

# Ta et bilde

Ta skarpe og levende bilder – ta vare på de beste øyeblikkene i fotoalbumet.

1. Trykk kameratasten for å åpne kameraet.

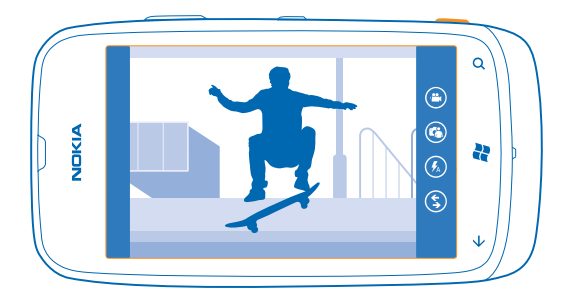

Zoom inn eller ut ved å velge + eller - på zoomekontroll .
 Du fokuserer ved å trykke og holde kameratasten halvveis ned. Fokus er låst når det hvite rektangelet slutter å blinke.

🛨 🛛 Tips: Når fokus er låst, kan du la kameratasten være trykket halvveis ned og rekomponere bildet.

4. Trykk kameratasten helt ned for å ta bildet.

Hold telefonen i ro til bildet er lagret og kameraet er klart til å ta et nytt bilde.

Sveip til høyre for å vise bildet du nettopp har tatt. Bildene lagres i Kamerabilder i Bilder-huben.

### Ta et bilde uten å bruke kameratasten

Trykk et bestemt motiv eller område på skjermen for å fokusere på det. Hold telefonen i ro til den hvite firkanten slutter å blinke.

# Bruke ulike motivmoduser

Lær hvordan du tar bilder i forskjellige situasjoner ved å bruke de ulike motivmodusene i telefonkameraet.

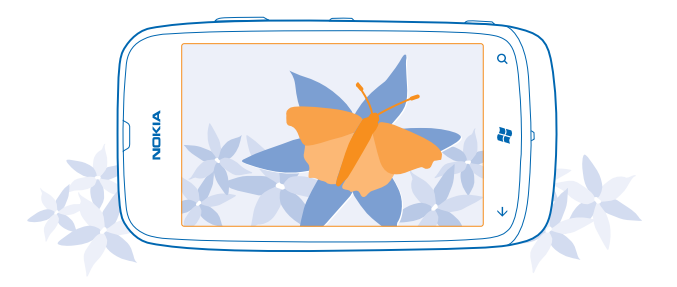

#### Ta et nærbilde

Det kan være vanskelig å få små motiver, for eksempel blomster, i fokus. Du må flytte kameraet nærmere motivet. Bruk nærbildemodus til å ta skarpe og presise bilder av selv de minste detaljer.

- 1. Trykk kameratasten for å åpne kameraet.
- 2. Aktiver nærbildemodus ved å velge (a) > Motiv > Makro.

### Ta bilde av et motiv i bevegelse

Er du på et idrettsarrangement og vil ta fartsfylte bilder med telefonen? Bruk sportsmodus for å ta skarpere bilder av personer i bevegelse.

- 1. Trykk kameratasten for å åpne kameraet.
- 2. Aktiver sportsmodus ved å trykke (a) > Motiv > Sport.

#### Ta et bilde i dårlig lys

Vil du ta bedre bilder også i svak belysning? Bruk nattmodus.

- 1. Trykk kameratasten for å åpne kameraet.
- 2. Aktiver nattmodus ved å trykke 💿 > Motiv > Natt.

# Spille inn en video

I tillegg til å ta bilder med telefonen kan du også ta vare på spesielle øyeblikk i form av videoer.

- 1. Trykk kameratasten for å åpne kameraet.
- 2. Hvis du vil bytte fra bildemodus til videomodus, trykker du 🕒.
- 3. Trykk kameratasten for å starte innspillingen. Tidtakeren begynner å løpe.
- 4. Trykk kameratasten for å stanse innspillingen. Tidtakeren stopper.

Hvis du vil vise videoen, sveiper du til høyre og trykker på ⊙. Videoen lagres under Kamerabilder i Bilder-huben.

# Kameratips

Her er noen tips som kan hjelpe deg med å få mest mulig ut av kameraet på telefonen.

- Bruk begge hendene for å holde kameraet i ro.
- Zoom inn eller ut ved å velge + eller på zoomekontroll .

Når du zoomer inn, kan bildekvaliteten bli redusert.

- Hvis du vil bytte mellom å ta bilder og spille inn videoer, trykker du 🖲 eller 🕒.
- Hvis du vil endre kamerainnstillinger, for eksempel blits, motivmodi og oppløsning, trykker du 
   og innstillingen.
- Hvis du ikke bruker kameraet på noen minutter, går det i dvalemodus. Du vekker kameraet ved å trykke av/på-tasten og dra låseskjermen opp.

Hold enheten på passende avstand ved bruk av blits. Ikke bruk blits på kort hold når du tar bilder av dyr eller mennesker. Ikke dekk over blitsen når du tar bilde.

# Lagre posisjonsinformasjon sammen med bilder og videoer

Hvis du vil huske nøyaktig hvor du var da du tok et bilde eller spilte inn en video, kan du angi at telefonen skal registrere posisjonen automatisk.

- 1. Sveip til venstre på startskjermen, og trykk på 🖸 Innstillinger.
- 2. Sveip til programmer, og trykk på bilder og kamera.
- 3. Sett Ta med stedsinformasjon i bildene du tar til På

Hvis du vil at posisjonsinformasjon skal følge med bilder når du laster dem opp til en delingstjeneste, for eksempel Facebook eller SkyDrive, setter du **Behold plasseringsinformasjon på opplastede bilder** til **På** 

Stedsinformasjon kan legges ved et bilde eller en video dersom plasseringen din kan fastslås ved hjelp av satellitt eller nettverksmetoder. Hvis du deler et bilde eller en video som inneholder stedsinformasjon, kan denne informasjonen være synlig for dem som ser på bildet eller videoen. Du kan slå av geotagging i telefoninnstillingene.

# Del bilder og videoer

Når du har tatt bilder eller spilt inn videoer, kan du laste dem opp til en delingstjeneste, for eksempel Facebook eller SkyDrive.

1. Trykk kameratasten for å åpne kameraet.

- 2. Ta et bilde eller spill inn en video.
- 3. Sveip til høyre. Trykk på ••• > del....

4. Velg hvordan du vil dele, og følg instruksjonene.

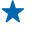

**Tips:** Du kan gjøre det enklere å dele ved å angi Facebook eller SkyDrive som konto for rask deling. Kontoen for rask deling vises på menyen når du starter deling.

Hvis du vil angi en konto for rask deling, sveiper du til venstre på startskjermen og trykker in Innstillinger. Sveip til programmer, og trykk bilder og kamera > Konto for rask deling og kontoen.

Bruk av tjenester eller nedlasting av innhold kan innebære overføring av store datamengder, noe som kan føre til høye datatrafikkostnader.

Ikke alle delingstjenester støtter alle filformater eller videoer med høy kvalitet.

# Administrere bilder

Tar du mange flotte bilder og videoer? Slik viser, organiserer og deler du dem.

#### **Bilder-hub**

Bilder du har tatt eller videoer du har spilt inn med telefonen, lagres i Bilder-huben, der du kan bla gjennom og vise dem.

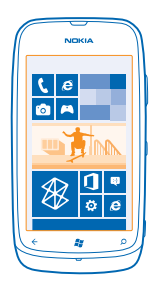

Det blir enklere å finne bildene og videoene hvis du merker favorittene dine eller organiserer dem i album.

#### Vise bilder

Gjenopplev de viktige øyeblikkene – vis bildene på telefonen.

#### Trykk på Bilder.

- 1. Du kan se bildet du har tatt, ved å trykke Kamerabilder og bildet.
- 2. Sveip til venstre for å vise neste bilde. Sveip til høyre for å vise forrige bilde.

#### Zoome inn eller ut

Plasser to fingre på skjermen, og skyv fingrene mot hverandre eller fra hverandre.

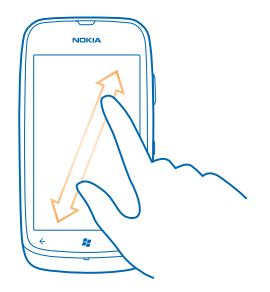

Tips: Trykk bildet to ganger for å zoome raskt inn eller zoome ut igjen.

### Vise tilgjengelige valg

Trykk og hold inne bildet.

### Merke et bilde som favoritt

Vil du finne de beste bildene raskt og enkelt? Merk dem som favoritter, og se dem i favorittervisningen i Bilder-huben.

#### 1. Trykk Bilder.

2. Trykk album, og bla til bildet.

Hvis bildet er i et Internett-album, må du først lagre det på telefonen. Trykk på ••• > lagre på mobil.

3. Trykk og hold inne bildet, og trykk på legg til i Favoritter.

Tips: Du kan også merke et bilde som favoritt like etter at du har tatt det. Sveip til høyre, trykk og hold inne bildet, og trykk på legg til i Favoritter.

# Vise favoritter

Sveip til Bilder i favoritter-huben.

# Laste opp bilder og videoer til Internett

Vil du laste opp bilder og videoer til en sosial nettverkstjeneste slik at venner og familie kan se dem? Du kan gjøre dette direkte fra Bilder-huben.

- 1. Trykk Bilder.
- 2. Velg et bilde eller en video du vil laste opp.
- 3. Trykk på ••• > del....

4. Velg hvordan du vil dele, og følg instruksjonene på skjermen.

**Tips:** Hvis du vil ha tilgang til bildene fra alle enhetene, kan du konfigurere opplasting til SkyDrive. SkyDrive er da tilgjengelig på menyen når du viser bildene.

Hvis du vil konfigurere funksjonen, sveiper du til venstre på startskjermen og trykker innstillinger. Sveip til programmer, og trykk bilder og kamera > Konto for rask deling og kontoen.

# Endre bakgrunnen i Bilder-huben

Har du et kjempeflott bilde som du blir i godt humør av å se på? Bruk det som bakgrunn i **Bilder**huben.

- 1. Trykk Bilder.
- 2. Trykk ••• > velg bakgrunn.
- 3. Velg bildet, og trykk ⊘.
- Tips: Du kan også angi at bildet skal endres automatisk med jevne mellomrom. Trykk ••• > tilfeldig rekkefølge for bakgrunn.

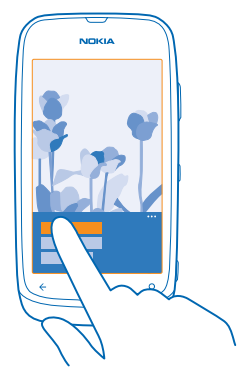

## **Opprette et album**

Det blir enklere å finne bilder av en begivenhet, en person eller en tur hvis du for eksempel organiserer bildene dine i emnebaserte album.

- 1. Åpne PC-appen Zune på datamaskinen.
- Velg Samling og Bilder i Zune. Høyreklikk et album i Mine bilder, velg Nytt album og gi det et navn.
   Legg til bilder i albumet, og synkroniser det med telefonen.

Tips: Hvis du bruker Mac, laster du ned Windows Phone 7 Connector for Mac fra Mac App Store.

# Slette et album

Når du sletter et album fra telefonen, slettes også bildene i dette albumet. Hvis du har kopiert albumet til en datamaskin, blir albumet og de tilhørende bildene værende på datamaskinen.

Trykk Bilder > album. Trykk og hold inne et album, og trykk slett.

Du kan ikke slette nettalbum fra telefonen.

#### Kopiere bilder til PC-en

Har du tatt bilder med telefonen som du vil kopiere til en PC? Bruk PC-appen Zune til å kopiere bilder mellom telefonen og en PC.

1. Bruk en kompatibel USB-datakabel til å koble telefonen til en kompatibel datamaskin.

© 2013 Nokia. Alle rettigheter forbeholdt.

2. Åpne Zune på en datamaskin. Hvis du ønsker mer informasjon, ser du i veiledningen for Zune. Du kan laste ned den nyeste versjonen av Zune fra **www.zune.net**.

# Lagre et bilde i Bilder-huben

Du kan få tilsendt bilder i en e-post eller multimediemelding. Hvis du vil vise disse bildene senere, lagrer du dem i Bilder-huben.

- 1. Trykk bildet i e-posten eller multimediemeldingen.
- 2. Trykk på ••• > lagre på mobil.

Du kan vise bildet som er lagret, i Bilder-huben ved å trykke **album** > **Lagrede bilder**.

# Kart og navigering

Utforsk hva som finnes der ute og hvordan du kommer dit.

# Aktivere posisjonstjenester

Finn ut hvor du er ved å bruke Kart, og lagre plasseringen til bildene du tar. La appene bruke posisjonsinformasjonen slik at du kan få et bredere utvalg tjenester.

- 1. Sveip til venstre, og trykk lett på 🔯 Innstillinger.
- 2. Trykk lett på posisjon, og sett Stedstjenester til På

# Nokia Kart

Nokia Kart viser deg hva som er i nærheten, veileder deg frem til bestemmelsesstedet ditt.

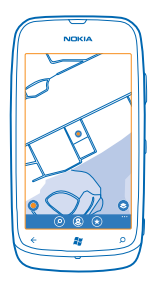

Du kan:

- finne byer, gater og tjenester
- finne veien med detaljerte retningsbeskrivelser
- dele plasseringen din
- lagre favorittstedene dine på telefonen som favoritter, og feste steder til startskjermen slik at du har rask tilgang
- skrive en vurdering av et sted, eller ta et bilde og laste det opp slik at alle kan se det, enten på telefonen sin eller på nettstedet for Nokia Maps

Innholdet i digitale kart kan noen ganger være unøyaktig og ufullstendig. Du må aldri stole utelukkende på innholdet eller tjenesten for viktig kommunikasjon, som medisinsk nødhjelp.

Bruk av tjenester eller nedlasting av innhold kan innebære overføring av store datamengder, noe som kan føre til høye datatrafikkostnader.

Noe innhold er generert av tredjeparter og ikke av Nokia. Innholdet kan være unøyaktig og er gjenstand for tilgjengelighet.

# Se hvor du er på et kart

Hvis du må finne ut hvor du er, kan du se etter hvor du er på et kart. Du kan også utforske ulike byer og land.

1. Sveip til venstre og trykk på 🕥 Nokia Kart på startskjermen.

🔘 viser hvor du er. Hvis Nokia Kart ikke finner posisjonen din, viser 🔘 den siste kjente posisjonen.

Hvis nøyaktig lokalisering ikke er mulig, vises en grønn ring rundt posisjonsikonet det generelle området du kan være i. I områder med høy befolkning er nøyaktigheten til beregning bedre, og den grønne ringen er ikke så vid.

2. Hvis du vil se din gjeldende eller sist kjente posisjon, trykker du på ④.

Kartdekningen varierer mellom land og regioner.

#### Navigere på kartet

Dra kartet med fingeren. Som standard vender kartet mot nord.

Kompasset har begrenset nøyaktighet. Elektromagnetiske felt, metallobjekter eller andre eksterne forhold kan også påvirke nøyaktigheten for kompasset. Kompasset bør alltid være riktig kalibrert.

#### Zoome inn eller ut

Plasser to fingre på kartet, og skyv dem fra hverandre for å zoome inn eller mot hverandre for å zoome ut.

#### Finne et sted

Nokia Kart hjelper deg med å finne bestemte steder og butikker.

Du må ha en Internett-tilkobling for å kunne søke etter steder.

- 1. Trykk 💿 Nokia Kart > 🖉.
- 2. Skriv inn søkeord, for eksempel en gateadresse eller et stedsnavn, i søkefeltet.
- 3. Velg et element i listen over foreslåtte treff.

#### Posisjonen vises på kartet.

★ Tips: Vil du ha mer informasjon om et sted? Visningen for stedsdetaljer kan inneholde generell informasjon, bilder, anmeldelser, koblinger til reiseguider og ytterligere forslag til steder i nærheten. Når posisjonen vises på kartet, trykker du på informasjonsboblen for å se visningen for stedsdetaljer.

Hvis søket ikke gir noen treff, må du kontrollere at søkeordene er riktig stavet.

#### Finne steder i nærheten

Leter du etter en restaurant, et hotell eller en butikk? Nokia Kart foreslår steder i nærheten.

Trykk på 🚫 Nokia Kart.

Trykk ● for å finne steder som er foreslått i nærheten av deg, eller gå til et punkt på kartet.
 Trykk på ().

Du kan se alle typer foreslåtte steder på kartet.

3. Hvis du vil finne en bestemt type steder i nærheten, trykker du på ④, sveiper til **utforsk** og trykker deretter på en kategoritittel.

Nærliggende steder i kategorien vises på kartet.

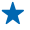

**Tips:** Trykk og hold inne en kategorirute for å feste den til startskjermen. På denne måten kan du raskt finne nye steder uansett hvor du befinner deg.

### Legge et bilde til et sted

Ser du noe du liker? La andre ta del i opplevelsen. Ta et bilde og last det opp slik at alle kan se, enten på telefonen sin eller på nettstedet for Nokia Maps.

- 1. Sveip til venstre på startskjermen, og trykk på 🔕 Nokia Kart.
- 2. Trykk på (2) for å se stedene i nærheten av deg.
- 3. Trykk på stedsikonet på kartet, og trykk på informasjonsboblen.
- 4. Sveip til fotografier, og trykk på ⊕ legg til et bilde i visningen for stedsdetaljer.
- 5. Trykk på et bilde og 📵.

# Gi karakter og vurdere et sted

### Lagre et sted

Hvis du vil ha hjelp med reiseplanleggingen, kan du søke etter steder, som hoteller, attraksjoner eller bensinstasjoner, og lagre dem på telefonen.

- 1. Sveip til venstre på startskjermen, og trykk på 🚫 Nokia Kart.
- 2. Hvis du vil søke etter en adresse eller et sted, trykker du på 🕗.
- ★ Tips: Du kan også feste et sted til startskjermen for enkel tilgang. Når stedet vises på kartet, trykker du på informasjonsboblen og ④.

# Vise et lagret sted

Trykk på 🕭 i hovedvisningen.

#### Synkronisere lagrede steder

Ha alltid favorittstedene sikkerhetskopiert og i nærheten – logg på Nokia-kontoen for å synkronisere favorittene med nettstedet for Nokia Maps.

Sveip til venstre på startskjermen, og trykk på 🔘 Nokia Kart.

Du kan planlegge en tur på datamaskinen på nettstedet for Nokia Maps, synkronisere lagrede steder med telefonen og ha tilgang til planen på farten. Synkronisering er også en praktisk måte å overføre lagrede steder fra din tidligere Nokia-telefon til din nye telefon. Synkroniser den gamle telefonen med nettjenesten Nokia Maps og deretter din nye telefon.

Hvis du er logget på Nokia-kontoen, synkroniseres favorittene automatisk mellom telefonen og nettjenesten Nokia Maps hver gang du åpner Nokia Kart. Hvis du vil synkronisere lagrede steder manuelt, trykker du  $\bigotimes > @$ .

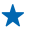

Tips: Planlegg en tur på datamaskinen på nettstedet for Nokia Maps, synkroniser lagrede steder med telefonen, og ha tilgang til planen på farten.

Hvis du vil bruke nettjenesten Nokia Maps på datamaskinen, gå til maps.nokia.com.

# Deaktivere automatisk synkronisering

Trykk på ••• > innstillinger og sett Synkroniser favoritter til

# Få en veibeskrivelse til et sted

Vil du finne frem på en enkel måte? Du kan få veibeskrivelse for å gå, kjøre eller ta kollektivtransport. Bruk stedet der du befinner deg nå eller et annet sted som startsted.

# 1. Trykk på 🔕 Nokia Kart.

2. Trykk på ••• > veibeskrivelse.

3. Hvis du ikke vil at startstedet skal være stedet der du befinner deg nå, trykker du på **fra** og søker etter et startsted.

4. Trykk på til, og søk etter et bestemmelsessted.

Ruten vises på kartet, sammen med et anslag for hvor lang tid det tar å komme seg dit. Trykk på ④ for å se en detaljert veibeskrivelse.

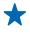

Tips: Hvis du vil ha veibeskrivelse til et sted, kan du også trykke på stedet på kartet eller trykke og holde inne et punkt på kartet og trykke på informasjonsboblen. Trykk på **veibeskrivelse** hit eller **veibeskrivelse herfra**.

#### Veksle mellom veibeskrivelser for å gå, kjøre og bruke kollektivtransport Trykk på ☆, ⇔ eller ⇔ i visningen for detaljert veibeskrivelse.

Kollektivtransportruter vises hvis det finnes en gyldig forbindelse mellom stedet der du befinner deg nå, og bestemmelsesstedet. Veibeskrivelser for å bruke kollektivtransport er tilgjengelige for utvalgte områder i verden.

# Endre kartets utseende

Vis kartet i ulike modi for å fremheve bestemte detaljer og gjøre det enklere å orientere seg.

- 1. Sveip til venstre på startskjermen, og trykk på 🕥 Nokia Kart.
- 2. Trykk på 🕥, og velg en kartvisning, for eksempel satellitt eller trafikk.

De tilgjengelige valgene og funksjonene kan variere fra region til region. Utilgjengelige valg er nedtonet.

# Nokia Kjør

Nokia Kjør veileder deg hvor du vil kjøre med taleveiledning og detaljerte retningsbeskrivelser.

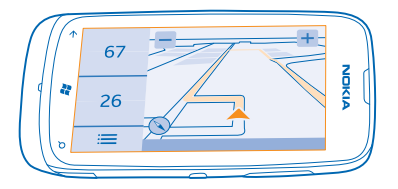

Trykk på 🔁 Nokia Kjør.

Du kan:

- · Finn veien med detaljerte retningsbeskrivelser og taleveiledning
- Følg med på hvor du er, hastighet og tilbakelagt distanse, selv når du ikke navigerer
- Last ned kart før du skal reise, og bruk Nokia Kjør frakoblet for å spare datakostnader
- Du kan lagre de mest brukte reisemålene på telefonen
- Du får en advarsel hvis du overskrider fartsgrensen

Bruk av tjenester eller nedlasting av innhold kan innebære overføring av store datamengder, noe som kan føre til høye datatrafikkostnader.

# Kjøre til målet

Når du trenger klare retningsanvisninger som er optimalisert for kjøring, hjelper Nokia Kjør deg frem til bestemmelsesstedet.

#### Trykk på 🚍 Nokia Kjør.

Overhold alle lokale lovbestemmelser. Bruk av mobiltelefon eller mobiltelefonfunksjoner mens du kjører, kan være forbudt. Ha alltid hendene frie til å styre bilen når du kjører. Trafikksikkerheten bør alltid komme først når du kjører.

Når du åpner Nokia Kjør for første gang, blir du spurt om du vil laste ned gatekart for din nåværende posisjon og en navigeringsstemme som samsvarer med språkinnstillingene på telefonen.

Hvis du laster ned kartene du trenger via din Wi-Fi-tilkobling hjemme før du drar, kan du spare datakostnader underveis.

1. Trykk på 🚍 > Bestemmelsessted, og søk etter bestemmelsesstedet ditt.

2. Trykk på bestemmelsesstedet og KJØR TIL > START.

Som standard roteres kartet i kjøreretningen. Kompasset peker alltid mot nord.

3. Trykk på 🚍 > Stopp navigering for å stanse navigeringen.

Se kartet i full skjerm Trykk på kartet.

# Lagre et sted

Hvis du vil ha hjelp med reiseplanene dine, kan du søke etter steder som f.eks. hoteller, severdigheter eller bensinstasjoner og lagre dem på telefonen.

### Trykk på 🚍 Nokia Kjør.

1. Hvis du vil lagre et sted, trykker du på 🔜 > Bestemmelsessted > Søk.

2. Skriv inn søkeord, for eksempel en gateadresse eller et stedsnavn.

3. Trykk på et sted fra listen.

4. Trykk på ∢.

#### Kjøre til et lagret sted Trykk på = > Bestemmelsessted > Favoritter og stedet.

 Tips: Du kan feste et favorittreisemål til startskjermen, slik at du kan navigere hurtig til det. Trykk på => Bestemmelsessted > Favoritter, trykk og hold inne et sted og trykk på fest til startskjerm.

# Få taleveiledning

Med taleveiledning på språket ditt kan du finne trygt frem til målet og samtidig nyte turen.

Trykk på 🚍 Nokia Kjør.

- 1. Trykk på 🚍 > Innstillinger > Navigeringsstemme.
- 2. Trykk på et språk. Hvis du ikke vil bruke taleveiledning, trykker du på Ingen.

#### Laste ned nye navigeringsstemmer

Trykk på => Innstillinger > Navigeringsstemme > Last ned nye, og trykk på en stemme.

#### **Navigere frakoblet**

Hvis du vil spare datakostnader, kan du også bruke Nokia Kjør frakoblet.

- 1. Trykk på 🚍 Nokia Kjør.
- 2. Trykk på **2** > Innstillinger.
- 3. Sett Tilkobling til Frakoblet

Noen funksjoner, som f.eks. søkeresultater, kan være begrenset når du bruker Nokia Kjør frakoblet.

#### Få advarsler om fartsgrenser

Pass på at du ikke overskrider fartsgrensen – still inn telefonen slik at du får en advarsel hvis du kjører for fort.

Tilgjengeligheten av informasjon om fartsgrenser kan variere mellom regioner og land.

### 1. Trykk på 🚍 Nokia Kjør.

2. Trykk på 🔜 > Innstillinger > Fartsgrense, og sett Fartsgrensevarsel til Varsling på 🛄 🗌

3. Dra glidebryteren for Varsle hvis farten overstiger fartsgrensen med for å angi hvor mye du kan overskride fartsgrensen med før du får en advarsel. Du kan angi en egen grense for lavere og høyere hastigheter.

### Laste ned Kjør-kart

Du kan spare datakostnader når du er ute og reiser ved å lagre nye gatekart på telefonen før du drar. Hvis du har lite plass, kan du fjerne noen kart fra telefonen.

Trykk på 🚍 Nokia Kjør > 🚍 > Innstillinger > Administrer kart.

Du må være koblet til et Wi-Fi-nettverk for å laste ned kart til telefonen.

1. Trykk på (+).

2. Velg et kontinent, et land og eventuelt et område, og trykk på Installer.

Bruk av tjenester eller nedlasting av innhold kan innebære overføring av store datamengder, noe som kan føre til høye datatrafikkostnader.

**Fjerne et kart** Trykk på kartet som du vil fjerne, og på (🔊) på kartdetaljsiden.

#### Endre utseendet på Kjør-visningen

Bruker du Nokia Kjør om natten mens det er mørkt? Med dag- og nattmodus ser du skjermen klart hele tiden. Du kan også endre andre innstillinger etter dine egne behov.

Trykk på 🚍 Nokia Kjør.

1. Trykk på 🔁 > Innstillinger.

2. Sett Kartfarger til Natt. Trykk på Automatisk hvis du vil bytte automatisk til nattmodus når det er mørkt.

Bytte mellom 2D og 3D Trykk på eller 3D.

Bytt mellom visning av Gjenstående distanse, Ankomsttid eller Gjenstående tid Trykk på Gjenstående distanse og et alternativ i navigeringsvisningen.

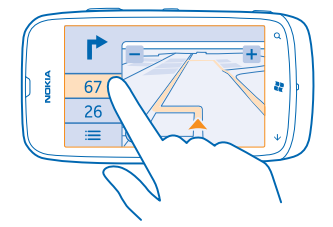

Skjule viktige bygninger og severdigheter Trykk på 🚞 > Innstillinger, og bytt Landemerker til 🔟 .

# Lokaliseringsmetoder

Telefonen viser din plassering på kartet ved hjelp av GPS, GLONASS, A-GPS, Wi-Fi eller nettverksbasert (celle-ID) lokalisering.

Tilgjengelighet, nøyaktighet og pålitelighet for stedsinformasjonen avhenger av for eksempel stedet der du befinner deg, omgivelser og tredjepartskilder, og kan være begrenset. Det kan for eksempel hende at stedsinformasjon ikke er tilgjengelig inne i bygninger eller under bakkenivå. For informasjon om personvern i forbindelse med lokaliseringsmetoder kan du se Nokias retningslinjer for personvern.

Nettverkstjenesten Assisted GPS (A-GPS) og andre lignende tillegg til GPS og Glonass henter posisjonsinformasjon ved hjelp av mobilnettverket og bidrar til å beregne din nåværende posisjon.

A-GPS og andre varianter av GPS og GLONASS kan kreve at mindre datamengder overføres via mobilnettverket. Hvis du vil unngå datakostnader, for eksempel når du er på reisefot, kan du deaktivere mobildataforbindelsen i telefoninnstillingene.

Wi-Fi-lokalisering forbedrer lokaliseringsnøyaktigheten når satellittsignaler ikke er tilgjengelige, særlig når du befinner deg innendørs eller mellom høye bygninger. Hvis du befinner deg på et sted med begrenset tilgang til Wi-Fi, kan du deaktivere Wi-Fi i telefoninnstillingene.

Det kan hende at tripptelleren ikke er nøyaktig, avhengig av tilgjengelighet til og kvalitet på satellittilkoblingen.

# Internett

Lær hvordan du oppretter trådløse tilkoblinger og surfer på Internett, samtidig som du begrenser datakostnadene.

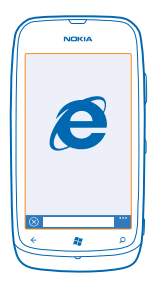

# Angi Internett-tilkoblinger

Betaler du et fast beløp for dataoverføring til nettverkstjenesteleverandøren, eller betaler du basert på faktisk bruk? Endre innstillingene for Wi-Fi og mobildata for å redusere datakostnadene mens du roamer og er hjemme.

Det er generelt raskere og billigere å bruke en Wi-Fi-forbindelse enn en mobildataforbindelse. Hvis både Wi-Fi- og mobildataforbindelser er tilgjengelige, bruker telefonen Wi-Fi-forbindelsen.

- 1. Sveip til venstre på startskjermen, og trykk på 🔯 Innstillinger > Wi-Fi.
- 2. Kontroller at Wi-Fi-nettverk er satt til På 🛄 .
- 3. Velg forbindelsen du vil bruke.

### Bruke en mobildataforbindelse

Sveip til venstre på startskjermen, trykk på 🔯 Innstillinger > mobil, og sett Datatilkobling til På.

Bruke en mobildataforbindelse ved roaming Internettforbindelse ved roaming, spesielt i utlandet, kan gi betydelig høyere datakostnader.

Dataroaming innebærer at du bruker telefonen til å motta data via nettverk som nettverkstjenesteleverandøren din ikke eier eller drifter.

Sveip til venstre på startskjermen, trykk på 🔯 Innstillinger > mobil, og sett Alternativer for dataroaming til bruk roaming.

# Koble telefonen til Internett

Vil du bruke Internett på den bærbare datamaskinen, men har ikke tilgang? Du kan bruke telefonens mobildataforbindelse med den bærbare datamaskinen din eller andre enheter. En Wi-Fi-tilkobling blir da opprettet.

1. Sveip til venstre på startskjermen og trykk på 🔯 Innstillinger > internett-deling.

2. Sett Deling til På 🛄 .

3. Du kan endre navnet på tilkoblingen ved å trykke på oppsett > Kringkasternavn, og angi et navn.

**Tips:** Du kan også skrive inn et passord for tilkoblingen.

4. Velg tilkoblingen på den andre enheten.

Den andre enheten bruker data fra dataplanen, som kan medføre datatrafikkostnader. Ta kontakt med nettverkstjenesteleverandøren for informasjon om tilgjengelighet og priser.

# Nettleser

Følg med på nyhetene, og besøk dine favorittnettsteder. Du kan bruke Internet Explorer 9 Mobile på telefonen til å vise nettsider på Internett. Nettleseren kan også varsle deg om sikkerhetsfarer.

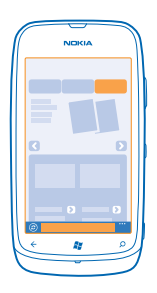

# Trykk på 🩋 Internet Explorer.

Du må være koblet til Internett hvis du vil surfe på Internett.

# Surfe på Internett

Hvem trenger en datamaskin når du kan surfe på Internett med telefonen?

★ Tips: Hvis nettverkstjenesteleverandøren ikke belaster deg en fast sats for dataoverføring, kan du redusere datakostnader ved å bruke et Wi-Fi-nettverk for å koble til Internett.

# 1. Trykk på 🩋 Internet Explorer.

- 2. Trykk på adresselinjen.
- 3. Skriv inn en nettadresse.
- 4. Trykk på →.

🖌 🛛 Tips: Du kan søke på Internett ved å skrive inn et søkeord i adresselinjen og trykke på 🔶 .

# Zoome inn eller ut

Plasser to fingre på skjermen, og skyv fingrene fra hverandre eller mot hverandre.

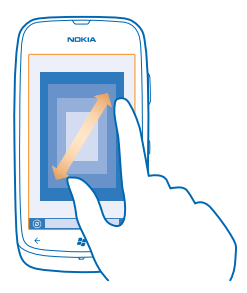

🛨 🛛 Tips: Du kan også dobbelttrykke på skjermen.

# Åpne en ny fane

Når du vil gå inn på flere nettsteder samtidig, kan du ha opptil 6 nettleserfaner åpne om gangen og bytte mellom disse.

Trykk på 🩋 Internet Explorer.

Trykk på ••• > faner > ⊕.

**Bytte mellom faner** Trykk på ••• > **faner** og en fane.

Lukke en fane Trykk på ••• > faner > (×).

# Legge til et nettsted i favoritter

Hvis du besøker de samme nettstedene hele tiden, kan du legge dem til i favoritter slik at du raskt har tilgang til dem.

Trykk på 🩋 Internet Explorer.

1. Gå til et nettsted.

2. Trykk på ••• > legg til i Favoritter.

Tips: Du kan også feste dine favorittnettsteder til startskjermen. Når du er på nettstedet, trykker du på ••• > fest til start.

**Gå til et favorittnettsted** Trykk på ••• > **favoritter** og et nettsted.

#### Dele en nettside

Når du har funnet en spennende nettside, kan du sende den til en venn i en SMS eller e-post, eller du kan dele den på dine sosiale nettverk.

**1.** Trykk **6 Internet Explorer**, og gå til et nettsted. **2.** Trykk på ••• > **del side** og hvordan du vil dele.

© 2013 Nokia. Alle rettigheter forbeholdt.

#### Tømme nettleserhistorikken

Når du er ferdig med å surfe, kan du slette private data, slik som nettleserhistorikk og midlertidige Internett-filer.

- 1. Trykk på 🙋 Internet Explorer.
- 2. Trykk på ••• > innstillinger > slett logg.

En buffer er et minnelager som brukes til å lagre data midlertidig. Hvis du har, eller har forsøkt å få, tilgang til konfidensiell informasjon eller en sikker tjeneste som krever passord, må du tømme bufferen etter hver bruk.

# Søke på Internett

Du kan utforske Internett med Bing-søk. Du kan bruke tastaturet eller stemmen til å skrive inn søkeordene.

1. Trykk  $\mathcal{O}$ .

2. Skriv inn søkeordet i søkefeltet, og trykk ->. Du kan også velge et søkeord fra de foreslåtte treffene.

3. Hvis du vil se relaterte søkeresultater, sveiper du til lokalt eller bilder.

#### Bruke talesøk

Trykk  $\mathcal{O}$ , trykk på 🖲 og si søkeordet.

Denne funksjonen er ikke tilgjengelig på alle språk. Hvis du vil ha informasjon om språkene som støttes, gå til **support.microsoft.com**.

# Lukke alle Internett-forbindelser

Spar batteriet ved å lukke Internett-forbindelser som er åpne i bakgrunnen. Du kan gjøre dette uten å lukke noen apper.

1. Sveip til venstre på startskjermen, og trykk 🔯 Innstillinger > Wi-Fi.

2. Sett Wi-Fi-nettverk til Av

# Lukke en mobildataforbindelse

Sveip til venstre på startskjermen, trykk 🔯 Innstillinger > mobil, og sett Datatilkobling til Av 🚛 .

# Underholdning

Har du tid til overs og trenger litt underholdning? Lær hvordan du ser videoer, lytter til favorittmusikken din og spiller spill.

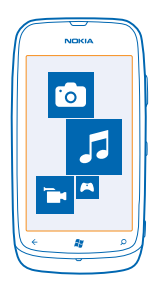

# Se og lytt

Du kan bruke telefonen til å se på videoer og høre på musikk og podcaster når du er på farten. Trykk lett på 🔕 **Musikk + Videoer**.

# Spille av musikk, podcaster og videoer

Hør på musikk og podcaster og se på videoer når du er på farten.

- 1. Sveip til venstre på startskjermen, og trykk på 🛽 Musikk + Videoer.
- 2. Trykk på musikk, videoer eller podcaster.
- 3. Sveip til venstre eller høyre for å bla basert på kategori.
- 4. Trykk på sangen, podcasten eller videoen som du vil spille av.
- ★ Tips: Du kan bruke PC-appen Zune til å lage spillelister med favorittmusikken din, og kopiere dem til telefonen.

Sette avspilling på pause eller fortsette avspilling Trykk på (II) eller ⊙.

Du kan spille av sanger i tilfeldig rekkefølge ved å trykke på 벛.

**Spole frem eller tilbake** Trykk og hold inne 💬 eller 💬.

# Nokia Musikk

Med Nokia Musikk på en Windows-telefon kan du laste ned sanger på telefonen og en kompatibel datamaskin.

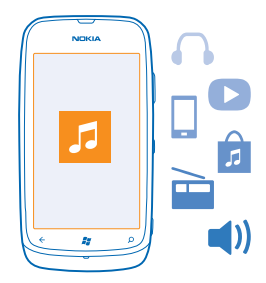

Sveip til venstre, og trykk lett på Nokia Musikk på startskjermen.

Du finner mer informasjon ved å gå til music.nokia.com.

Denne tjenesten er ikke tilgjengelig i alle land eller regioner.

Nokia kan bruke personlige data for enkelte formål i tilknytning til denne tjenesten, slik det er beskrevet i Nokias retningslinjer for personvern eller andre gjeldende betingelser.

Hvis du har kreditter eller et Nokia Ubegrenset musikk-medlemskap tilknyttet Nokia-kontoen din, må du ikke lukke det. I så fall mister du alt dette.

#### **Mix radio**

Den enkleste måten å finne nye artister og sanger på i ulike sjangre er å spille av musikk direkte fra Mix radio. Du kan spille av håndplukkede mikser fra ulike artister og sjangre direkte og lagre dem på telefonen for å høre på dem frakoblet.

Sveip til venstre på startskjermen, og trykk på Nokia Musikk > mix radio.
 Velg hvilken type musikk du vil høre på.

★ Tips: Trykk og hold inne miksen for å gjøre den tilgjengelig frakoblet. Du kan bare ha et begrenset antall mikser frakoblet samtidig.

Sette musikk på pause eller fortsette musikken Trykk på (I) eller ⊙.

🛨 🛛 Tips: Hvis du vil kjøpe gjeldende sang, trykker du på 🕑.

#### Hoppe til neste sang Trykk på 🗐.

Det kan være visse begrensninger på hvor mange sanger du kan hoppe over.

### **Tilpasse mix-radioen**

Du kan opprette en musikkprofil for å høre på sjangermikser som er tilpasset din smak. Profilen settes automatisk sammen fra musikken du har på datamaskinen.

1. Sveip til venstre på startskjermen, og trykk lett på Nokia Musikk > mix radio.

2. Sveip til tilpasse, og trykk lett på Hvordan fungerer det?.

3. På datamaskinen går du til webadressen som vises på telefonen, og for å opprette profilen følger du instruksjonene som vises på nettsiden.

4. På telefonen sveiper du til **tilpasse**, og trykker lett på **hent inn min musikkprofil** og sjangeren du vil høre på.

★ Tips: Bla ned forbi bildene for å se alle sjangrene.

Denne tjenesten er kanskje ikke tilgjengelig i alle land eller regioner.

#### Få anbefalinger med mix radio

Med Nokia Mix Radio kan du opprette tilpassede mikser for å få anbefalinger om musikk som ligner dine favorittartister.

- 1. Sveip til venstre på startskjermen, og trykk på Nokia Musikk > mix radio.
- 2. Sveip til opprett.
- 3. Trykk på 🕀.
- 4. Skriv inn et artistnavn du kan legge til opptil tre navn.
- 5. Trykk på 🕑 for å opprette en miks basert på de valgte artistene.

# Laste ned musikk fra Nokia Musikk

Hold deg oppdatert på de siste hitene og last ned favorittmusikken din fra Nokia Musikk.

- 1. Sveip til venstre på startskjermen, og trykk på Nokia Musikk.
- 2. Bla til låten eller albumet du vil laste ned.
- 3. Trykk på prisen til låten eller albumet. Noen låter kan bare lastes ned som en del av et album.
- 4. Hvis du blir bedt om det, må du logge på Nokia-kontoen din.
- 5. Velg en betalingsmetode.

Låter lagres på telefonen og legges automatisk til i musikksamlingen din.

★ Tips: Der det er tilgjengelig, bør du bruke en Wi-Fi-forbindelse til å direkteavspille og laste ned musikk fra Nokia Musikk. Se brukerveiledningen for telefonen for flere instruksjoner om hvordan du kobler til Internett.

Nedlasting og direkteavspilling av musikk og annet innhold kan innebære overføring av store datamengder gjennom tjenesteleverandørens nettverk. Kontakt nettverkstjenesteleverandøren hvis du vil ha informasjon om kostnader ved dataoverføring.

Alle åndsrettigheter og andre rettigheter i og til sangene tilhører og er uttrykkelig forbeholdt tredjepartslisensgivere, for eksempel et relevant plateselskap eller en artist, forfatter, komponist eller utgiver. Du har bare rett til å bruke musikk nedlastet eller direkteavspilt fra Nokia Musikk i henhold til bruksbegrensningene for den aktuelle musikken som er fastsatt under "Rettigheter" på produktsidene for Nokia Musikk. Musikk som er kjøpt fra andre kilder, må brukes i henhold til de tilhørende kjøpsbetingelsene. Du er ansvarlig for å respektere gjeldende åndsrettigheter og andre rettigheter i musikken du bruker.

#### **Finne konserter**

Ikke gå glipp av å se favorittbandene dine spille live. Med Nokia Musikk kan du se hvilke konserter som skal holdes i nærheten av der du er.

Sveip til venstre på startskjermen, og trykk Nokia Musikk > gigs.

Tips: Du kan også søke etter konserter etter artist, arrangementssted eller plassering. Trykk
 Ø, og skriv inn søkeordet.

Når du bruker tjenesten for første gang, må du tillate at den bruker informasjon om din plassering. Denne tjenesten er kanskje ikke tilgjengelig i alle land eller regioner.

# **FM-radio**

Lær hvordan du hører på radio på telefonen din.

### Høre på radio

Du kan høre på FM-radiokanaler overalt.

Sveip til venstre på startskjermen og trykk på Musikk + Videoer > radio.
 Koble til et kompatibelt hodesett. Hodetelefonene fungerer som antenne.

# Gå til den neste eller forrige kanalen

Sveip til venstre eller høyre.

🛨 🛛 Tips: Hvis du bruker en kortere sveipebevegelse, kan du gå til kanaler med sterkere signal.

# Lagre en radiokanal

Lagre dine favorittradiokanaler slik at du enkelt kan høre på dem senere.

Sveip til venstre på startskjermen, og trykk på 🚳 Musikk + Videoer.

Hvis du vil lagre kanalen du hører på, trykker du 🕏.

# Vise listen over lagrede kanaler Trykk på ★.

**Fjerne en kanal fra listen** Trykk på (◄).

# Synkronisere musikk mellom telefonen og en PC

Har du innhold på en PC som du vil høre på eller vise på telefonen? Bruk PC-appen Zune til å synkronisere musikk og videoer mellom telefonen og PC-en, og til å administrere og synkronisere mediesamlingen din.

Last ned den nyeste versjonen av PC-appen Zune fra **www.zune.net**. Du kan ikke synkronisere DRMbeskyttet musikk med Zune.

- 1. Bruk en USB-kabel til å koble telefonen til en kompatibel datamaskin.
- 2. Åpne Zune på en PC. Hvis du ønsker mer informasjon, ser du i veiledningen for Zune.
- ★ Tips: Du kan også bruke Zune til å lage spillelister med din favorittmusikk, og kopiere dem til telefonen.

# Spill

Vil du ha det litt gøy? Underhold deg selv ved å laste ned og spille spill på telefonen.

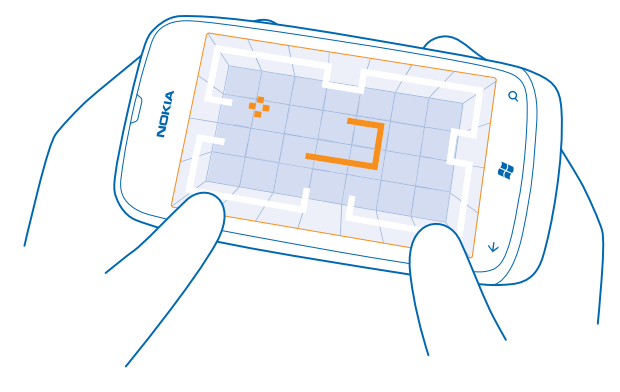

#### Laste ned spill

Få nye spill til telefonen uansett hvor du er, fra Marketplace.

- 1. Trykk på Spill.
- 2. Bla gjennom utvalget i Marketplace, og trykk på spillet du vil ha.
- 3. Hvis du vil laste ned et gratis spill, trykker du på installer.
- 4. Hvis du vil prøve et spill gratis, trykker du på prøv.
- 5. Hvis du vil kjøpe et spill, trykker du på kjøp.

Tilgjengeligheten til betalingsmetoder avhenger av hvilket land du bor i og tjenesteleverandørens tilbud.

# Spille et spill

Spilling på telefonen er en sosial opplevelse. Med Xbox LIVE, Microsofts spilltjeneste, kan du spille spill med vennene dine og bruke din spillerprofil til å holde oversikt over spillresultater og prestasjoner. Du kan gjøre dette på nettet, på en Xbox-konsoll og på telefonen i Spill-huben.

#### Trykk Spill.

Sveip til **samling**, og trykk på et spill. Hvis det er et Xbox LIVE-spill, må du logge på Xbox LIVE-kontoen din. Hvis du ikke allerede har en konto, kan du opprette en. Xbox LIVE er ikke tilgjengelig i alle områder. Før du kan spille et spill, må du installere det på telefonen.

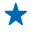

Tips: Du kan feste favorittspillene til startskjermen. I visningen samling trykker du og holder inne spillet og trykker fest til Start.

#### Få flere spill

Du kan få nye spill fra Marketplace. Sveip til **samling**, og trykk på **hent flere spill**.

#### Godta en invitasjon til å spille et spill

Logg på Xbox LIVE, sveip til **forespørsler** og trykk invitasjonen. Hvis du ikke har spillet, men det er tilgjengelig i ditt området på Marketplace, kan du enten laste ned en testversjon eller kjøpe spillet umiddelbart.

#### Fortsette å spille et spill

Når du går tilbake til et spill, kan det være et fortsett-ikon i selve spillet. Hvis ikke trykker du på skjermen.

# Kontor

Vær organisert. Lær hvordan du bruker kalenderen og Microsoft Office-appene.

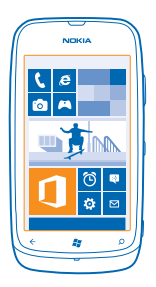

# **Microsoft Office-Mobil**

Microsoft Office-Mobil er ditt allestedsnærværende kontor.

Du kan opprette og redigere Word-dokumenter og Excel-arbeidsbøker, åpne og vise PowerPointbildefremvisninger, lage notater med OneNote og dele dokumenter med SharePoint i Office-huben.

Du kan også lagre dokumenter på Windows SkyDrive. SkyDrive er nettskylagring som du kan bruke for å få tilgang til dokumentene dine fra telefonen, nettbrettet, datamaskinen eller Xbox. Når du slutter å arbeide på et dokument og går tilbake til det senere, ligger det på samme stedet som du forlot det – uansett hvilken enhet du bruker.

Microsoft Office-Mobil består av følgende:

- Microsoft Word Mobile
- Microsoft Excel Mobile
- Microsoft PowerPoint Mobile
- Microsoft OneNote Mobile
- Microsoft SharePoint Workspace Mobile
- Windows SkyDrive

# Lese Microsoft Office-dokumenter

I Office-huben kan du vise Microsoft Office-dokumenter, for eksempel Word-dokumenter, Excelarbeidsbøker eller PowerPoint-presentasjoner.

- **1.** Sveip til venstre på startskjermen, og trykk på **1** Office.
- 2. Sveip til dokumenter.
- 3. Trykk Word-, Excel- eller PowerPoint-filen du vil vise.

#### **Opprette et Word-dokument**

Du kan opprette nye dokumenter med Microsoft Excel Mobile.

- 1. Sveip til venstre på startskjermen, og trykk på 🚺 Office.
- 2. Sveip til dokumenter, og trykk på 🕀.
- 3. Trykk på en tom Word-fil eller en mal.
- 4. Skriv inn tekst.
- 5. Du lagrer dokumentet ved å trykke på ••• > lagre.

#### **Redigere et Word-dokument**

Finpuss dokumentene dine med Microsoft Word Mobile, uansett hvor du befinner deg. Du kan redigere dokumenter og dele arbeidet ditt på et SharePoint-nettsted.

Sveip til venstre på startskjermen, og trykk på 🚺 Office.

- 1. Sveip til dokumenter, og trykk Word-filen du vil redigere.
- 2. Hvis du vil redigere teksten, trykker du på 🕗
- 3. Du lagrer dokumentet ved å trykke på ••• > lagre.

Tips: Hvis du vil ha rask tilgang til et viktig dokument, kan du feste det til startskjermen. Trykk og hold inne dokumentet, og trykk på fest til start.

Legge til en kommentar Trykk på ⊘ > ₪.

**Søke etter tekst i et dokument** Trykk på Word-filen og Ø.

Sende et dokument i en e-post Trykk på Word-filen og ••• > del....

#### **Opprette en Excel-arbeidsbok**

Med Microsoft Excel Mobile kan du opprette nye Excel-arbeidsbøker.

- **1.** Sveip til venstre på startskjermen, og trykk på **1** Office.
- 2. Sveip til dokumenter, og trykk på 🕀.
- 3. Trykk på en tom Excel-fil eller en mal.
- 4. Trykk en celle og tekstboksen øverst på siden.
- 5. Skriv inn verdier eller tekst.
- 6. Du lagrer arbeidsboken ved å trykke på ••• > lagre.

#### Redigere en Excel-arbeidsbok

Du trenger ikke å gå på kontoret for å finne de nyeste dataene. Med Microsoft Excel Mobile kan du redigere arbeidsbøker og dele arbeidet ditt på et SharePoint-nettsted.

Sveip til venstre på startskjermen, og trykk på 🚺 Office.

- 1. Sveip til dokumenter, og trykk Excel-filen.
- 2. Du går til et annet regneark ved å trykke på 画 og et regneark.
- 3. Du lagrer arbeidsboken ved å trykke på ••• > lagre.

Legge til en kommentar i en celle Trykk på (19).

**Bruke et filter på celler** Trykk på ••• > **bruk filter**.

Endre celle- og tekstformat Trykk på ••• > formater celle....

**Finne data fra en arbeidsbok** Trykk på Excel-filen og Ø.

**Sende en arbeidsbok i en e-post** Trykk på Excel-filen og ••• > **del...** 

### Slette et dokument

Begynner telefonminnet å bli fullt? Du kan slette alle Office-dokumenter som du ikke trenger lenger.

1. Sveip til venstre på startskjermen, og trykk på 🚺 Office.

- 2. Sveip til plasseringer, og trykk på Mobil eller en annen plassering for dokumentet som du vil slette.
- 3. Trykk og hold inne dokumentet, og trykk på slett.

### Vise og redigere en PowerPoint-presentasjon

Med Microsoft PowerPoint Mobile kan du gjøre den siste finpussen på presentasjonen din mens du er på vei til møtet.

- **1.** Sveip til venstre på startskjermen, og trykk på **① Office**.
- 2. Sveip til dokumenter, trykk en PowerPoint-fil og snu telefonen over i liggende modus.
- 3. Sveip til venstre eller høyre for å bla mellom sider.
- 4. Hvis du vil gå til en bestemt side, trykker du på 🖲 og på siden du vil se.
- 5. Hvis du vil legge til et notat på en side, trykker du på 🗐.
- 6. Hvis du vil redigere en side, trykker du på 🖉.
- 7. Du lagrer presentasjonen ved å trykke på ••• > lagre.

# Sende en presentasjon i en e-post

Trykk på PowerPoint-filen og ••• > **del...** 

#### Slette en presentasjon

Trykk og hold inne PowerPoint-filen, og trykk på slett.

# Se på en PowerPoint-kringkasting

Du kan delta på et møte uansett hvor du befinner deg ved å se på en kringkastet PowerPointpresentasjon via Internett på telefonen.

Åpne e-posten som inneholder lenken til den kringkastede presentasjonen, og trykk på lenken.

# Dele dokumenter med SharePoint Workspace Mobile

Arbeid med delte Microsoft Office-dokumenter, og samarbeid om prosjekter, planer og forslag. Med Microsoft SharePoint Workspace Mobile kan du bla gjennom, sende, redigere og synkronisere dokumenter på nettet.
- 1. Sveip til venstre på startskjermen, og trykk på 🚺 Office.
- 2. Sveip til plasseringer, og trykk på SharePoint.
- 3. Skriv webadressen til et SharePoint-sted, og trykk på 🔶
- 4. Velg et dokument.

En kopi lastes ned til telefonen.

- 5. Vis eller rediger dokumentet, og lagre endringene.
- Tips: Hvis du vil beholde en frakoblet kopi av et dokument på telefonen, trykker du og holder inne dokumentet og trykker på vær alltid frakoblet.

#### **Gå tilbake til SharePoint Workspace Mobile** Trykk på <del>( )</del>.

# Skrive et notat

Det er lett å miste notater på papir. I stedet for å skrible ned notater på papir, kan du skrive dem med Microsoft OneNote Mobile. Dermed har du alltid notatene med deg. Du kan også synkronisere notater mot SkyDrive, og vise og redigere dem med OneNote på telefonen, på en datamaskin eller på nettet i en nettleser.

- 1. Sveip til venstre på startskjermen, og trykk på **①** Office.
- 2. Sveip til notater, og trykk på 🕀.
- 3. Skriv notatet.
- 4. Hvis du vil formatere teksten, trykker du på ••• > Formater.
- 5. Trykk på 🖲 for å legge til et bilde.
- 6. Hvis du vil spille inn et lydklipp, trykker du på ④.
- 7. Trykk på 👉 for å lagre endringene.

Hvis du har konfigurert en Microsoft-konto på telefonen, lagres endringene og synkroniseres mot din standard **Personlig (web)**-notatblokk på SkyDrive. Ellers lagres endringene på telefonen.

#### Sende et notat i en e-post

Trykk på et notat og 🐵.

Tips: Hvis du vil ha rask tilgang til et viktig notat, kan du feste det til startskjermen. Trykk og hold inne notatet, og trykk på fest til start.

# Foreta en utregning

Må du foreta en utregning på farten? Du kan bruke telefonen som en kalkulator.

1. Sveip til venstre på startskjermen, og trykk på 📓 Kalkulator.

- ★ Tips: Hvis du vil bruke basiskalkulatoren, holder du telefonen loddrett. Hvis du vil bruke den vitenskapelige kalkulatoren, snur du telefonen over på siden.
- 2. Skriv inn det første tallet i regnestykket.
- 3. Trykk på en funksjon, for eksempel addisjon eller subtraksjon.
- 4. Skriv inn det andre tallet i regnestykket.
- 5. Trykk på =.

Denne funksjonen er utviklet for personlig bruk. Nøyaktigheten kan være begrenset.

# Kalender

Lær hvordan du holder avtaler, oppgaver og planer oppdatert.

#### Legge til en oppgave i gjøremålslisten

Har du viktige oppgaver å ta deg av på jobben, bøker som skal leveres på biblioteket, eller kanskje et arrangement du skal delta på? Du kan legge til oppgaver (gjøremål) i kalenderen. Hvis du har en bestemt tidsfrist, kan du angi en påminnelse.

- 1. Sveip til venstre på startskjermen, og trykk lett på 🗖 Kalender.
- 2. Sveip til gjøremål.
- 3. Trykk på 🕀, og fyll ut feltene.
- 4. Hvis du vil legge til en påminnelse, setter du Påminnelse til på 🛄 og fyller ut feltene.
- 5. Trykk på 🖲.

Merke en oppgave som fullført Trykk og hold inne oppgaven, og trykk lett på fullført.

#### Redigere eller slette en oppgave

Trykk og hold inne oppgaven, og trykk lett på rediger eller slett.

#### Legge til en avtale

Har du en avtale du må huske? Legg den til i kalenderen.

1. Sveip til venstre på startskjermen, og trykk lett på 🔳 Kalender.

- 2. Sveip til dag eller dagsorden, og trykk lett på (+).
- 3. Fyll ut feltene.

 Hvis du vil legge til en påminnelse, trykker du lett på flere detaljer > Påminnelse og sett en påminnelsestid.

5. Trykk på 🖲.

#### Redigere eller slette en avtale

Trykk og hold inne avtalen, og trykk lett på rediger eller slett.

#### Vise en tidsplan

Du kan se på kalenderhendelser i forskjellige visninger.

1. Sveip til venstre på startskjermen, og trykk lett på 📃 Kalender.

2. Sveip til venstre eller høyre for å bytte mellom kalendervisningene.

#### Vise en hel måned

I visningen dag eller dagsorden trykker du lett på 🖲.

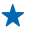

**Tips:** Sveip opp eller ned for å gå til neste eller forrige måned. Du går til en bestemt måned ved å velge måneden øverst på skjermen.

#### Vise en bestemt dag

I visningen dag eller dagsorden trykker du lett på 🖲 og dagen.

#### Bruke flere kalendere

Når du konfigurerer e-postkontoer på telefonen, kan du se kalenderne fra alle kontoene dine på ett sted.

1. Sveip til venstre på startskjermen, og trykk lett på 🖸 Kalender.

2. Trykk på ••• > innstillinger og slå kalenderen av eller på hvis du vil vise eller skjule en kalender.

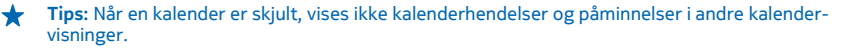

#### Endre fargen for hver kalender

Trykk på ••• > innstillinger, og trykk lett på gjeldende farge og den nye fargen.

# Telefonhåndtering og tilkobling

Ta vare på telefonen og innholdet på den. Lær hvordan du kobler til tilbehør og nettverk, overfører filer, oppretter sikkerhetskopier, låser telefonen og holder programvaren oppdatert.

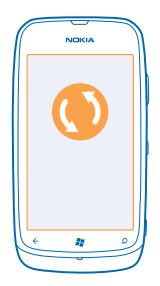

# Holde telefonen oppdatert

Lær hvordan du oppdaterer telefonprogramvaren og appene.

#### Oppdatere programvaren på telefonen

Bruk PC-appen Zune til å oppdatere telefonprogramvaren slik at du får nye funksjoner og forbedret ytelse. Når du oppdaterer telefonprogramvaren med Zune, slettes ikke personlig innhold fra telefonen.

Du trenger:

- Zune-appen
- En kompatibel datamaskin
- En Internett-tilkobling med høy hastighet
- En kompatibel USB-kabel

Før du starter oppdateringen, må du forsikre deg om at det er nok strøm på telefonbatteriet.

1. Hvis du vil laste ned og installere Zune på PC-en din, går du til www.zune.net.

★ 🛛 Tips: Hvis du bruker Mac, laster du ned Windows Phone 7 Connector for Mac fra Mac App Store.

2. Koble telefonen til datamaskinen med USB-kabelen.

3. Åpne Zune.

4. Vent mens Zune ser etter tilgjengelige oppdateringer, og følg instruksjonene som vises på datamaskinen.

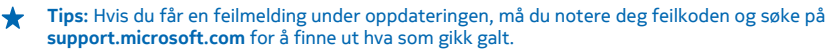

Telefonen sikkerhetskopieres automatisk under programvareoppdateringen. Du kan også synkronisere telefonen med datamaskinen ved hjelp av Zune eller Windows Phone 7 Connector for Mac uten å oppdatere telefonprogramvaren.

#### Aktivere varsling om oppdateringer på telefonen

Trykk 🔯 Innstillinger, og trykk deretter mobiloppdatering > Varsle meg når nye oppdateringer blir funnet.

# Minne og lagring

Lær hvordan du administrerer bildene, appene og andre ting på telefonen.

#### Sikkerhetskopiere og gjenopprette data på telefonen

Unngå å miste innholdet ditt for alltid – sikkerhetskopier telefonen og tingene dine til datamaskinen.

Innstillingene, dokumentene, bildene, musikken og videoene sikkerhetskopieres automatisk under programvareoppdateringen når du oppdaterer telefonen via den primære datamaskinen (den første datamaskinen du koblet telefonen til med en USB-datakabel). Det tas ingen sikkerhetskopi hvis du bruker en annen datamaskin til å oppdatere telefonprogramvaren. Du kan endre den primære datamaskinen i Zune-innstillingene.

Hvis du ikke har Zune ennå, går du til **www.zune.net** hvis du vil laste ned og installere den nyeste versjonen på datamaskinen din. Hvis du bruker Mac, laster du ned Windows Phone 7 Connector for Mac fra Mac App Store.

1. Koble telefonen til datamaskinen med en USB-kabel.

2. Åpne Zune.

3. Vent mens Zune ser etter tilgjengelige oppdateringer, og følg instruksjonene som vises på skjermen.

Nedlastede apper inngår kanskje ikke i sikkerhetskopieringen, men du kan laste dem ned på nytt fra Marketplace, helt gratis. Dataoverføringskostnader kan forekomme. Kontakt nettverkstjenesteleverandøren hvis du vil ha mer informasjon.

★ Tips: Du kan også synkronisere telefonen med datamaskinen ved hjelp av Zune eller Windows Phone 7 Connector for Mac uten å oppdatere telefonprogramvaren. Når du synkroniserer, sikkerhetskopieres verken systeminnstillinger eller apper. Du kan også angi at telefonen skal synkronisere kontakter med Outlook, slik at du kan gjenopprette dem til telefonen fra datamaskinen.

#### Gjenopprette en sikkerhetskopi til telefonen

Koble telefonen til den primære datamaskinen med en USB-kabel, og bruk Zune til å gjenopprette det sikkerhetskopierte innholdet og den tidligere versjonen av telefonprogramvaren.

#### Synkronisere telefonen med datamaskinen med en USB-tilkobling

Sørg for å beskytte musikk, bilder og annet innhold – synkroniser telefonen med datamaskinen med PC-appen Zune.

Hvis du ikke har Zune ennå, går du til **www.zune.net** hvis du vil laste ned og installere den nyeste versjonen på datamaskinen din. Hvis du bruker Mac, laster du ned Windows Phone 7 Connector for Mac fra Mac App Store.

- 1. Koble telefonen til datamaskinen med en USB-kabel.
- 2. Åpne Zune.
- 3. Vent mens Zune synkroniserer telefonen.

Du kan endre synkroniseringsinnstillingene i Zune-innstillingene.

- **Tips:** Du kan angi at telefonen skal synkronisere kontakter med Outlook, slik at du kan gjenopprette dem til telefonen fra datamaskinen.
- ★ Tips: Du kan også stille inn telefonen slik at den automatisk synkroniserer trådløst via Wi-Finettverket.

Når du synkroniserer, sikkerhetskopieres verken systeminnstillinger eller apper.

#### Synkronisere trådløst med datamaskinen

Hvis du stiller inn trådløs synkronisering. kan du synkronisere telefonen med datamaskinen uten å bruke en USB-kabel.

Hvis du ikke har Zune ennå, går du til **www.zune.net** hvis du vil laste ned og installere den nyeste versjonen på datamaskinen din. Hvis du bruker Mac, laster du ned Windows Phone 7 Connector for Mac fra Mac App Store.

- 1. Koble telefonen til datamaskinen med en USB-kabel.
- 2. Åpne Zune.
- 3. Velg INNSTILLINGER > TELEFON på datamaskinen.
- 4. Kontroller at telefonen er koblet til Wi-Fi-nettverket.

5. Velg KONFIGURER TRÅDLØS SYNKRONISERING på datamaskinen, og følg instruksjonene som vises på skjermen.

For å starte den trådløse synkroniseringen må:

- telefonen og datamaskinen må være tilkoblet samme trådløse nettverk
- telefonens batteri være minst halvt oppladet
- telefonen være koblet til et strømuttak

Det kan ta opptil 15 minutter før den trådløse synkroniseringen starter, og du kan ikke bruke telefonen under synkroniseringen.

#### SkyDrive

Lagre tingene dine i skyen. Du trenger ikke bekymre deg for at du må frigjøre minne til favorittene dine eller til nye apper.

SkyDrive er lagring i skyen av alle dokumentene og bildene dine, slik at du kan få tilgang til, dele eller gjenopprette dem hvis det trengs.

Med SkyDrive har du tilgang til bilder, dokumenter og mye mer fra telefonen, nettbrettet eller datamaskinen. Avhengig av appen kan du til og med fortsette å jobbe på et dokument der du sluttet tidligere.

Det er flere steder der du kan få tilgang til dine ting på SkyDrive. Du kan for eksempel lagre bilder til SkyDrive i Bilder-huben eller administrere office-dokumentene i Office-huben.

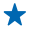

**Tips:** For enkel håndtering av ting i nettskyen på telefonen din kan du laste ned SkyDrive-appen fra Marketplace.

#### Dele bilder og dokumenter mellom enhetene dine

Med SkyDrive har du enkel tilgang til bilder, dokumenter og andre ting du har lastet opp fra alle enhetene dine.

For å laste opp bilder, dokumenter eller andre ting som er lagret på telefonen, nettbrettet eller datamaskinen til SkyDrive, må du logge på med Microsoft-kontoen din. For å få tilgang til det opplastede innholdet på en annen enhet må du logge inn med samme Microsoft-konto som ble brukt til å laste opp innholdet.

For å laste opp eller ned innhold må du ha en Internett-tilkobling. Hvis du ikke har en dataplan, kan dataoverføringskostnadene raskt bli høye. Kontakt nettverkstjenesteleverandøren for informasjon om eventuelle datakostnader.

Det er flere steder der du kan få tilgang til dine ting på SkyDrive. På telefonen kan du sjekke bildene og videoene i Bilder-huben eller åpne Office-dokumentene i Office-huben. Du kan også laste ned SkyDrive-appen fra Marketplace for å vise og håndtere alle typer filer på telefonen.

På nettbrettet eller datamaskinen kan du enten håndtere ting på nettet på **www.skydrive.com**, eller du kan bruke SkyDrive-appen og få tilgang til SkyDrive direkte fra skrivebordet. Hvis du ikke har SkyDrive-appen ennå, kan du laste den den og installere den fra **www.skydrive.com**.

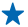

 Tips: Med SkyDrive-appen kan du enkelt dra og slippe filene du ønsker å laste opp til SkyDrivemappen i filbehandleren, f.eks. Windows Explorer eller Finder, og filene blir automatisk lastet opp til SkyDrive.

#### Frigjøre telefonminne

Trenger du mer tilgjengelig telefonminne, slik at du kan installere flere apper eller legge til mer innhold?

Du kan slette følgende elementer hvis du ikke har bruk for dem lenger:

- tekst-, multimedie- og e-postmeldinger
- kontaktoppføringer og -detaljer
- Apper
- Musikk, bilder eller videoer

#### Slette en app fra telefonen

Du kan fjerne installerte apper som du ikke lenger vil beholde eller bruke, og dermed øke mengden tilgjengelig minne.

- 1. Sveip til venstre på startskjermen til programmenyen.
- 2. Trykk og hold inne appen, og trykk på avinstaller. Det er kanskje ikke mulig å fjerne enkelte apper.

Hvis du fjerner en app, kan det hende du kan installere den på nytt uten å kjøpe den igjen, så lenge appen er tilgjengelig i Marketplace.

Hvis en installert app er avhengig av en fjernet app, slutter kanskje den installerte appen å fungere. Hvis du vil ha mer informasjon, kan du se brukerdokumentasjonen for den installerte appen.

## Sikkerhet

Lær hvordan du beskytter telefonen og sikrer dataene dine.

© 2013 Nokia. Alle rettigheter forbeholdt.

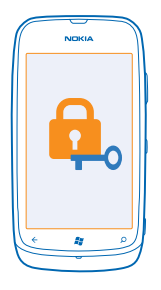

#### Angi at telefonen skal låses automatisk

Vil du beskytte telefonen mot uautorisert bruk? Angi en sikkerhetskode, og angi at telefonen skal låses automatisk når du ikke bruker den.

- 1. Trykk på 🔯 Innstillinger > lås og bakgrunn.
- 2. Sett passord til På, og skriv inn en sikkerhetskode (minst 4 sifre).
- 3. Trykk på Krev et passord etter, og angi hvor lang tid som skal gå før telefonen låses automatisk.

Hold sikkerhetskoden hemmelig, og oppbevar den på et trygt sted borte fra telefonen. Hvis du glemmer sikkerhetskoden og ikke finner den igjen, eller angir feil kode for mange ganger, må du levere inn telefonen til service. Tilleggskostnader kan påløpe, og alle personlige data på telefonen kan bli slettet. Hvis du vil ha mer informasjon, kan du kontakte Nokia Care eller telefonleverandøren din.

#### Låse opp telefonen

Trykk på av/på-tasten, dra låseskjermen opp og skriv inn sikkerhetskoden.

#### Bruke telefonen når den er låst

Du kan bruke enkelte funksjoner på telefonen når den er låst, uten å måtte angi sikkerhetskoden.

Du vekker telefonen ved å trykke på av/på-tasten.

#### Åpne kameraet

Trykk og hold inne kameratasten.

**Endre måten innkommende anrop varsles på** Trykk på volumtastene, og trykk på ⊘, ④ eller ④.

#### Midlertidig stanse eller fortsette musikkavspilling, eller gå til en annen sang Bruk musikkspillerkontrollene som vises øverst på skjermen.

#### Endre PIN-kode

Hvis det følger en standard PIN-kode med SIM-kortet, kan du endre den til en sikrere kode.

1. Sveip til venstre på startskjermen og trykk på 🔯 Innstillinger.

2. Sveip til programmer, og trykk på mobil.

#### 3. Trykk på endre PIN-kode for SIM.

PIN-koden kan inneholde 4-8 sifre.

#### Finne en mistet telefon

Har du forlagt telefonen, eller er du redd for at den kan være stjålet? Du kan bruke finn mobilen til å finne telefonen, og låse den eller slette alle data fra den uansett hvor du befinner deg.

- 1. Gå til www.windowsphone.com.
- 2. Logg på med samme Windows Live ID som på telefonen.
- 3. Velg finn mobilen.

Du kan:

- Finne telefonen på et kart
- Få telefonen til å ringe, selv om lydløs modus er aktivert
- Låse telefonen, og angi at en melding skal vises på telefonen slik at du kan få den tilbake
- Slette alle data fra telefonen

De tilgjengelige valgene kan variere.

# Wi-Fi

Finn ut mer om hvordan du bruker Wi-Fi-tilkobling.

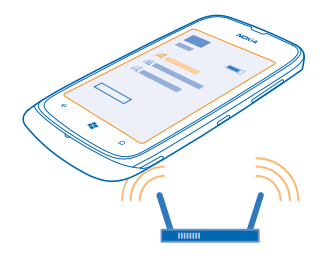

#### Wi-Fi-forbindelser

Telefonen søker regelmessig etter og varsler deg om tilgjengelige forbindelser. Varselet vises i en kort periode øverst på skjermen. Velg varselet hvis du vil administrere Wi-Fi-forbindelser.

Sveip til venstre på startskjermen, og trykk lett på 🔯 Innstillinger > Wi-Fi.

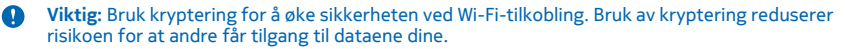

Wi-Fi-lokalisering forbedrer lokaliseringsnøyaktigheten når satellittsignaler ikke er tilgjengelige, særlig når du befinner deg innendørs eller mellom høye bygninger. Du kan også deaktivere Wi-Fi i telefoninnstillingene.

#### Koble til Wi-Fi

En Wi-Fi-nettverksforbindelse er en praktisk måte å få tilgang til Internett på. Når du er på farten, kan du koble til Wi-Fi-nettverk på offentlige steder, for eksempel et bibliotek eller en Internettkafé.

Sveip til venstre på startskjermen, og trykk lett på 🔯 Innstillinger.

- 1. Trykk på Wi-Fi.
- 2. Kontroller at Wi-Fi-nettverk er satt til På
- 3. Velg forbindelsen du vil bruke.

Lukke forbindelsen Trykk på Wi-Fi, og sett Wi-Fi-nettverk til Av 🛙 💻 .

## Bluetooth

Du kan opprette trådløse forbindelser med andre kompatible enheter, som telefoner, datamaskiner, hodesett og bilmonteringssett.

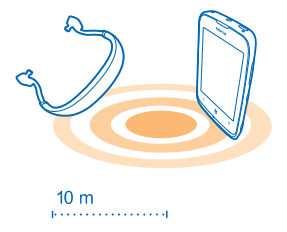

Sveip til venstre på startskjermen, og trykk på 🔯 Innstillinger > Bluetooth.

Siden enheter med trådløs Bluetooth-teknologi kommuniserer med radiobølger, trenger det ikke være direkte siktlinje mellom dem. De må imidlertid være 10 meter eller mindre fra hverandre, men forbindelsen kan bli forstyrret av hindringer som vegger eller av andre elektroniske enheter.

Sammenkoblede enheter kan koble til telefonen din når Bluetooth er aktivert. Andre enheter kan bare registrere telefonen din når visningen for Bluetooth-innstillinger er åpen.

Du må ikke sammenkoble enheten med eller godta forbindelsesforespørsler fra en ukjent enhet. Dette bidrar til å beskytte telefonen mot skadelig innhold.

#### Koble til et trådløst hodesett

Med et trådløst hodesett (selges separat) kan du snakke håndfritt i telefonen slik at du kan fortsette med det du holder på med, for eksempel jobbe på datamaskinen, under en samtale.

1. Sveip til venstre på startskjermen, og trykk på 🔯 Innstillinger > Bluetooth.

- 2. Sett Status til På
- 3. Kontroller at hodesettet er på.

© 2013 Nokia. Alle rettigheter forbeholdt.

Det kan hende du må starte sammenkoblingsprosessen fra hodesettet. Hvis du vil ha mer informasjon, se brukerveiledningen for hodesettet.

4. Hvis du vil sammenkoble telefonen og hodesettet, trykker du på hodesettet i listen.
5. Du må kanskje skrive inn et passord. Hvis du vil ha mer informasjon, se brukerveiledningen for hodesettet.

#### Sende innholdet ved hjelp av Bluetooth

Vil du dele innhold eller sende bilder som du har tatt, til en venn? Du kan bruke Bluetooth til å sende bilder eller annet innhold trådløst til kompatible enheter eller til datamaskinen. Du kan sende JPG-, BMP-, GIF- og PNG-bilder.

Hvis du ikke har appen Bluetooth-deling på telefonen din, kan du laste den ned fra Marketplace. Appen Bluetooth-deling er kanskje ikke tilgjengelig i alle regioner eller for alle programvareversjoner.

1. Kontroller at Bluetooth er aktivert på begge telefonene.

2. Sveip til venstre på startskjermen og trykk på Bluetooth-deling > del.

3. Sveip til venstre for å se bilder og filer du har mottatt nylig.

4. Hvis enheten ikke er sammenkoblet med en annen telefon, trykker du **ikke klar ennå. Du må koble** til den andre telefonen først.

5. Velg ønsket enhet i listen NYLIGE.

**Tips:** Trykk **andre** hvis det ikke finnes noen nylige enheter.

6. Trykk bilder eller filer, velg innholdet du vil sende, og trykk del via Bluetooth ....

# Tilgangskoder

Har du noen gang lurt på hva de forskjellige kodene på telefonen er til?

| Dette beskytter SIM-kortet ditt mot uautorisert<br>bruk eller kreves for å få tilgang til enkelte<br>funksjoner.   |
|----------------------------------------------------------------------------------------------------|
| Du kan angi at telefonen skal spørre etter PIN-<br>koden når du slår den på.                                       |
| Hvis koden ikke følger med kortet eller du<br>glemmer den, kan du kontakte nettverks-<br>tjenesteleverandøren din. |
| Hvis du taster inn feil kode tre ganger etter<br>hverandre, må du oppheve blokkeringen av<br>koden med PUK-koden.  |
| Dette kreves for å låse opp en PIN-kode.                                                                           |
| Hvis kodene ikke følger med SIM-kortet, kan du<br>kontakte nettverkstjenesteleverandøren din.                      |
| Dette bidrar til å beskytte telefonen mot<br>uautorisert bruk.                                                     |
|                                                                                                    |

© 2013 Nokia. Alle rettigheter forbeholdt.

| Du kan angi at telefonen skal spørre etter<br>låsekoden som du definerer.                                                                                                    |
|----------------------------------------------------------------------------------------------------|
| Hold koden hemmelig, og oppbevar den trygt på<br>et annet sted enn der du har telefonen.                                                                                                    |
| Hvis du glemmer koden og telefonen blir låst, må<br>telefonen på service. Tilleggskostnader kan<br>påløpe, og alle personlige data på telefonen kan<br>bli slettet.                                             |
| Hvis du vil ha mer informasjon, kan du kontakte<br>Nokia Care eller telefonleverandøren din.                                                                                                    |
| Dette brukes til å identifisere gyldige telefoner i<br>nettverket. Nummeret kan også brukes til å<br>blokkere eksempelvis stjålne telefoner. Du må<br>kanskje også oppgi nummeret for Nokia Care-<br>tjenester. |
| Du finner IMEI-nummeret ved å slå <b>*#06#</b> .                                                                                                    |

IMEI

# Hjelp og brukerstøtte

Hvis du vil å lære mer om hvordan du bruker telefonen, eller hvis du er usikker på hvordan telefonen skal fungere, er det flere støttekanaler du kan sjekke.

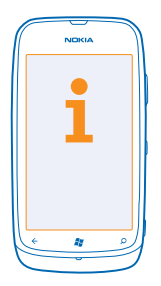

Hvis du trenger hjelp til å få det meste ut av telefonen, les brukerveiledningen nøye. Utforsk **www.nokia.com/support** hvor du finner:

- feilsøkeinformasjon
- diskusjoner
- nyheter om apper og nedlastinger
- informasjon om programvareoppdatering
- mer informasjon om funksjoner og teknologier, og kompatibilitet for enheter og ekstrautstyr

Gå til www.youtube.com/NokiaSupportVideos eller go.microsoft.com/fwlink/?Linkld=238503 for støttevideoer.

#### Hvis telefonen ikke svarer

Gjør følgende:

- Slå av telefonen, og fjern batteriet. Sett batteriet tilbake etter omtrent ett minutt, og slå på telefonen.
- Gjenopprette de opprinnelige fabrikkinnstillingene

Kontakt Nokia for reparasjonsvalg dersom dette ikke løser problemet. Før du sender telefonen til reparasjon, må du alltid sikkerhetskopiere dataene ettersom alle personlige data på telefonen kan bli slettet.

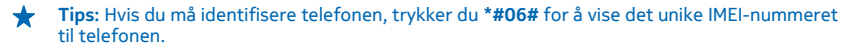

# Produkt- og sikkerhetsinformasjon

# Nettverkstjenester og kostnader

Du kan bare bruke enheten på nettverkene WCDMA 850, 900, 1900, 2100 og GSM/EDGE 850, 900, 1800, 1900 MHz. Du må ha et abonnement hos en tjenesteleverandør.

Bruk av enkelte funksjoner og nedlasting av innhold krever en nettverkstilkobling og kan medføre datakostnader. Det kan også hende at du må abonnere på noen av funksjonene.

### Ringe et nødnummer

1. Kontroller at telefonen er slått på.

2. Kontroller at du har tilstrekkelig signalstyrke.

Det kan også hende at du må gjøre følgende:

- Sett inn et SIM-kort i enheten.
- Deaktiver samtalebegrensninger som er aktivert på telefonen, som for eksempel anropssperring, tillatte numre eller lukket brukergruppe.
- Kontroller at flymodus ikke er slått på.
- Lås opp telefonskjermen og tastene hvis de er låst.
- 3. Trykk på 🖉
- 4. Velg 🚺
- 5. Velg 🖲.
- 6. Tast inn nødnummeret som gjelder der du befinner deg. Nødnumre varierer fra land til land.
- 7. Velg ring.

Ω

8. Gi nødvendig informasjon så nøyaktig og tydelig som mulig. Ikke avslutt samtalen før du får beskjed om det.

Når du slår på telefonen for første gang, blir du bedte om å opprette en Microsoft-konto og konfigurere telefonen. Du kan ringe nødnummer under oppsettet av kontoen og telefonen ved å trykke på **nødsamtale**.

Viktig: Hvis telefonen støtter Internett-anrop, aktiverer du både Internett-anrop og mobiltelefonanrop. Telefonen kan forsøke å foreta nødanrop både via mobilnettverkene og gjennom leverandøren av Internett-anropstjenesten. Forbindelse kanikke garanteres under alle forhold. Du må aldri stole utelukkende på trådløse telefoner for viktige samtaler som medisinsk nødhjelp.

# Ta vare på enheten

Håndter enheten, batteriet, laderen og ekstrautstyret varsomt. Følgende råd bidrar til at enheten fungerer som den skal.

- Oppbevar enheten på et tørt sted. Nedbør, fuktighet og alle typer væsker kan inneholde mineraler som vil føre til rust på elektroniske kretser. Hvis enheten blir våt, fjerner du batteriet og lar enheten tørke.
- Ikke bruk eller oppbevar enheten i støvete eller skitne omgivelser.
- Oppbevar ikke telefonen i varme omgivelser. Høye temperaturer kan skade enheten eller batteriet.
- Ikke oppbevar telefonen i kalde temperaturer. Når enheten oppnår normal temperatur igjen, kan det dannes fuktighet inne
  i enheten som kan skade den.
- Ikke åpne enheten på annen måte enn som beskrevet i brukerveiledningen.
- Uautoriserte endringer kan forårsake skade på enheten og innebære brudd på lovgivning for radioenheter.
- Du må ikke slippe, dunke eller riste enheten. Hardhendt håndtering kan ødelegge den.
- Bruk kun en myk, tørr klut til å rengjøre enhetens overflate.
- Ikke mal enheten. Maling kan føre til at enheten ikke fungerer som den skal.
- For å sikre at enheten fungerer best mulig, bør den fra tid til annen slås av, og batteriet fjernes.
- Hold enheten borte fra magneter eller magnetfelt.
- Du bør lagre viktige data på minst to steder, for eksempel på enheten, minnekortet eller datamaskinen, eller notere viktig informasjon.

#### Retur

Returner alltid brukte elektroniske produkter, batterier og emballasje til et egnet innsamlingssted. Ved å returnere produktene til innsamling er du med på å forhindre ukontrollert avhending og fremme gjenbruk av materialressurser. Du finner informasjon om resirkulering av Nokia-produkter på **avw.noki.s.com/recycle**.

Symbol med en utkrysset avfallsdunk

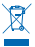

Symbolet med en utkrysset avfallsdunk på produktet, batteriet, emballasjen eller i brukerhåndboken innebærer at alle elektriske og elektroniske produkter og batterier ikke må kastes sammen med annet avfall. Dette gjelder for EU og EØS og Tyrkia. Ikke kast disse produktene som usortert, kommunalt avfall. Hvis du vil ha mer miljøinformasjon, finner du produktets miljøprofil på www.nokia.com/ecoprofile.

# **Om Digital Rights Management**

Når du bruker denne enheten, må du overholde alle lover og respektere lokale skikker, andres personvern og lovmessige rettigheter, inklusiv opphavsrettigheter. Beskyttelse av opphavsrett kan forhindre at bilder, musikk og annet innhold kan kopieres, endres eller overføres.

DRM-beskyttet (DRM=Digital Rights Management) innhold leveres med en tilknyttet lisens som definerer dine rettigheter til å bruke innholdet.

Med denne enheten kan du få tilgang til innhold som er beskyttet med WMDRM 10, Hvis en DRM-programvare ikke gir tilstrekkelig beskyttelse av innholdet, kan innholdets eiere be om at DRM-programvaren ikke lenger skal få tilgang til DRM-beskyttet innhold. Ved å fjerne slik tilgang, kan det være at tilhørende DRM-beskyttet innhold som allerede finnes på enheten, ikke fornyes. Fjerning av DRM-programvarens tilgang vil ikke påvirke bruk av innhold som er beskyttet med andre typer DRM eller innhold som ikke er DRM-beskyttet.

Hvis enheten har WMDRM-beskyttet innhold, vil både lisensene og innholdet gå tapt hvis enhetsminnet formateres. Det kan også hende at du mister lisensene og innholdet hvis filene på enheten blir ødelagt. Hvis du mister lisensene eller innholdet, kan det hende at du ikke kan bruke det samme innholdet på enheten igjen. Hvis du vil ha mer informasjon, ta kontakt med tjenesteleverandøren.

# Batteri- og laderinformasjon

Enheten må bare brukes sammen med et originalt, oppladbart batteri av typen BP-3L. Nokia kan gjøre ytterligere batterimodeller tilgjengelig for denne enheten.

Lad enheten med laderen AC-50. Typen plugg på laderen kan variere.

Ladere fra tredjepartsprodusenter som er i samsvar med IEC/EN 62684-standarden, og som kan kobles til mikro-USB-kontakten på enheten, kan også være kompatible.

Batteriet kan lades og utlades hundrevis av ganger, men det vil etter hvert bli oppbrukt. Når samtale- og standby-tidene er merkbart kortere enn normalt, bør du erstatte batteriet.

#### Batterisikkerhet

Slå alltid av enheten og koble fra laderen før du tar ut batteriet. Når du kobler fra en lader eller ekstrautstyr, bør du holde i og trekke ut kontakten, og ikke dra i ledningen.

Ta laderen ut av kontakten når den ikke er i bruk. Et fulladet batteri bør frakobles laderen fordi overlading kan forkorte batteriets levetid. Hvis et fullt oppladet batteri ikke brukes, lades det ut over tid.

Forsøk alltid å oppbevare batteriet i temperaturer mellom 15 og 25 °C. Ekstreme temperaturer reduserer kapasiteten og levetiden til batteriet. Hvis batteriet er for varmt eller for kaldt, kan det hende at enheten ikke fungerer i en kortere periode.

En kortslutning kan skje når en metallgjenstand berører metallpolene på batteriet. Dette kan skade batteriet eller det andre objektet.

Batterier kan eksplodere hvis de utsettes for ild. Overhold lokale forskrifter. Resirkuler der dette er mulig. Batterier må ikke kastes sammen med vanlig avfall.

Du må ikke demontere, kutte, knuse, bøye, punktere eller skade batteriet på andre måter. Hvis batteriet lekker, må du ikke la væsken komme i kontakt med huden eller øynene. Hvis dette skulle skje, må du skylle huden eller øynene med rent vann eller kontakte lege. Du må ikke modifisere, forsøke å innføre fremmedlegemer i batteriet eller senke det ned i eller utsette det for vann eller andre væsker. Batterier kan eksplodere hvis de er skadet.

Bruk batteriet og laderen bare til de formålene de er beregnet for. Feil bruk eller bruk av ikke-godkjente eller inkompatible batterier eller ladere kan medføre risiko for brann, eksplosjon eller andre farer, og kan oppheve all godkjenning eller garanti. Hvis du tror at batteriet eller laderen er skadet, bør du ta det med til et servicesenter før du fortsetter å bruke det. Bruk aldri en lader eller et batteri som er skadet. Bruk kun laderen innendørs.

# Ytterligere sikkerhetsinformasjon

#### Små barn

Enheten og tilbehøret er ikke leker. De kan inneholde små deler. Oppbevar delene utilgjengelig for små barn.

#### Medisinsk utstyr

Bruk av radiosendere, inkludert mobiltelefoner, kan forstyrre medisinsk utstyr som ikke tilstrekkelig beskyttet. Rådfør deg med en lege eller produsenten av det medisinske utstyret for å fastslå om utstyret er tilstrekkelig beskyttet mot ekstern RF-energi.

#### Implantert medisinsk utstyr

For å unngå potensielle forstyrrelser anbefaler produsenter av implantert medisinsk utstyr at det alltid er minst 15,3 centimeter mellom en trådløs enhet og det medisinske utstyret. Personer som har slikt utstyr, bør:

- Alltid oppbevare den tr\u00e4dløse enheten mer enn 15,3 centimeter unna det medisinske utstyret.
- Ikke oppbevar den trådløse enheten i en brystlomme.
- Holde den trådløse enheten mot øret på motsatt side av det medisinske utstyret.
- Slå av den trådløse enheten hvis det er grunn til å mistenke at det forekommer forstyrrelser.
- Følge instruksjonene fra produsenten av det implanterte medisinske utstyret.

Hvis du har spørsmål om bruk av den trådløse enheten din sammen med implantert medisinsk utstyr, tar du kontakt med lege eller annet helsepersonell.

#### Hørsel

Advarsel: Når du bruker hodetelefoner, kan din evne til å høre lyder utenfra bli påvirket. Ikke bruk hodetelefonene i situasjoner hvor det kan medføre sikkerhetsrisikoer.

Noen trådløse enheter kan forstyrre enkelte høreapparater.

# Nikkel

Merk: Overflaten på denne enheten inneholder ikke nikkel i metallovertrekket. Overflaten på denne enheten inneholder rustfritt stål.

#### Beskytt enheten mot skadelig innhold

Enheten kan bli utsatt for virus og annet skadelig innhold. Ta følgende forholdsregler:

- Vær forsiktig når du åpner meldinger. De kan inneholde skadelig programvare eller på annen måte forårsake skade på enheten eller datamaskinen.
- Vær forsiktig med å godta tilkoblingsforespørsler, surfe på Internett eller laste ned innhold. Ikke godta Bluetooth-tilkobling fra kilder du ikke stoler på.
- Installer og bruk bare tjenester og programvare fra pålitelige kilder som tilbyr tilstrekkelig sikkerhet og beskyttelse.
- Installer antivirusprogramvare og annen sikkerhetsprogramvare på enheten og eventuelle tilkoblede datamaskiner. Bruk kun ett antivirusprogram om gangen. Bruker du flere, kan dette påvirke ytelsen og bruken av enheten og/eller datamaskinen.
- Vær forsiktig ved bruk av forhåndsinstallerte bokmerker og koblinger til tredjeparters nettområder. Nokia gir ikke sin tilslutning til eller påtar seg noe ansvar for områdene.

#### Driftsmiljø

Denne enheten overholder retningslinjene for radiofrekvensstråling ved vanlig håndholdt bruk mot øret eller minst 1,5 centimeter fra kroppen. En eventuell bæreveske, belteklips eller holder for oppbevaring av enheten på kroppen bør ikke inneholde metall, og enheten bør være minst ovennevnte avstand unna kroppen.

Overføringen av datafiler eller meldinger krever en nettverkstilkobling med god kvalitet og kan bli forsinket inntil det finnes en slik tilkobling. Følg avstandsinstruksjonene til sendingen er fullført.

Deler av enheten er magnetisk. Metallmaterialer kan trekkes mot enheten. Plasser ikke kredittkort eller andre magnetiske lagringsmedier i nærheten av enheten ettersom informasjon som er lagret i dem, kan bli slettet.

#### Kjøretøy

Radiosignaler kan påvirke elektroniske systemer i kjøretøyer hvis de er feil installert eller ikke tilstrekkelig skjermet. Du kan be om ytterligere informasjon fra bilprodusenten eller utstyrsprodusenten.

Bare kvalifisert personell bør installere enheten i kjøretøy. Feil installering kan være farlig og kan oppheve garantien. Kontroller regelmessig at alt utstyr for den trådløse enheten er riktig montert i kjøretøyet og fungerer som det skal. Brennbare eller eksplosive væsker, gasser eller stoffer må ikke oppbevares sammen med enheten, deler av den eller ekstrautstyr. Plasser ikke enheten eller tilbehør i området der kollisjonsputen utløses.

#### Potensielt eksplosive omgivelser

Slå av enheten når du er på et område med eksplosjonsfare, for eksempel nær bensinpumper. Gnister kan føre til eksplosjon eller brann, som kan resultere i personskade eller tap av liv. Overhold restriksjoner i områder med brennstoffer, på kjemiske anlegg eller der det pågår sprengning. Områder med eksplosjonsfare er ikke alltid tydelig merket. Dette omfatter vanligvis områder der du blir anbefalt å slå av motoren, under dekk på båter, på anlegg for tapping eller lagring av kjemikalier og i områder hvor luften inneholder kjemikalier eller partikler. Kontakt produsenten av kjøretøy om bruker flytende petroleumsgass (for eksempel propan eller butan), for å kontrollere om denne enheten trygt kan brukes i nærheten av kjøretøyet.

#### Sertifiseringsinformasjon (SAR)

#### Denne mobilenheten oppfyller retningslinjene for radiobølgestråling.

Den trådløse enheten er en radiosender og -mottaker. Den er utformet og produsert slik at den ikke overskrider grenseverdien for stråling fra radiofrekvensenergi (RF-energi) som er anbefalt i internasjonale retningslinjer. Retningslinjene ble utviklet av den uavhengige vitenskapelige organisasjonen ICNIRP og inneholder sikkerhetsmarginer for å sikre at ingen utsettes for fare, uansett alder og helse.

Retningslinjene for stråling i forbindelse med trådløse enheter benytter en måleenhet kalt SAR (Specific Absorption Rate). SARgrensen angitt i de internasjonale ICNIRP-retningslinjene er 2,0 W/kg, fordelt på 10 gran vev. SAR-tester er utført ved bruk av standard driftsposisjon nå enhetsoverføringen er på det høyest sertifiserte driftsnivå i alle testede frekvensbånd. Det faktiske SAR-nivået til enheten kan være under maksimumsverdien, fordi enheten er utførnet slik at den bare bruker den strømmen som er nødvendig for å få kontakt med nettverket. Mengden varierer avhengig av faktorer som hvor nær du er en nettverksbasestasjon.

Den høyeste SAR-verdien i henhold til ICNIRP-retningslinigene for bruk av enheten ved øret, er 0,83 W/kg. Bruk av forskjellig enhetstilbehør kan resultere i forskjellige SAR-verdier. SAR-verdiene kan variere i henhold til nasjonale rapporteringskrav, testkrav og nettverksbånd. Mer informasjon om SAR kan bli gjort tilgjengelig på produktinformasjonssiden på **www.nokia.com**.

# Opphavsrett og andre meldinger

ERKLÆRING OM SAMSVAR

# €€01680

NOKIA CORPORATION erklærer herved at dette RM-835-produktet er i samsvar med de grunnleggende krav og øvrige relevante krav i direktiv 1999/5/EF. En kopi av samsvarserklæringen er tilgjengelig på www.nokia.com/global/declaration/declaration-ofconformity.

For produkter som kommer på markedet før 1. juli 2012, indikerer varselsymbolet begrensningene for bruk i Frankrike for Wi-Fifunksjonaliteten. I henhold til EUs beslutning 2009/812/EF vil varselsymbolet ikke lenger være relevant for Wi-Fi-funksjonaliteten i dette produktet etter 1. juli 2012. Symbolet kan derfor ignoreres hvis det fortsatt finnes på produktet. © 2012 Nokia. Alle rettigheter forbeholdt. Nokia, Nokia Care, Lumia og Nokia Connecting People er varemerker eller registrerte varemerker tilhørende Nokia Corporation. Nokia tune er et lydmerke tilhørende Nokia Corporation. Andre produkt- eller firmanavn som nevnes her, kan være varemerker eller produkthavn for sine respektive eiere.

© 2012 Microsoft Corporation. All rights reserved. Microsoft, Windows and the Windows logo are trademarks of the Microsoft group of companies.

Nedlasting av kart, spill, musikk og videoer og opplasting av bilder og videoer kan innebære overføring av store mengder data. Tjenesteleverandøren kan belaste deg for dataoverføringen. Tilgjengelighet til bestemte produkter, tjenester og funksjoner kan variere fra region til region. Forhør deg hos tjenesteleverandøren eller nærmeste Nokia-forhandler hvis du ønsker mer informasjon eller vil vite hvilke språk som er tilgjengelige.

Kopiering, overføring, distribusjon eller lagring av deler av eller hele innholdet i dette dokumentet i enhver form, uten på forhånd å ha mottatt skriftlig tillatelse fra Nokia, er forbudt. Nokia har en uttrykt målsetting om kontinuerlig utvikling. Vi forbeholder oss derfor retten til uten varsel å endre og forbedre alle produktene som er omtalt i dette dokumentet.

The Bluetooth word mark and logos are owned by the Bluetooth SIG, Inc. and any use of such marks by Nokia is under license.

Dette produktet er lisensiert under MPEG-4 Visual Patent Portfolio License (i) for personlig og ikke-kommersiell bruk i forbindelse med informasjon som er blitt omkodet i samsvar med MPEG-4 Visual-standarden av en forbruker som driver personlig og ikkekommersiell aktivitet, og (ii) for bruk i forbindelse med MPEG-4-video levert av en lisensiert videoleverandør. Lisens er verken gitt eller skal underforstås for annen bruk. Ytterligere informasjon, inkludert opplysninger om salgsfremmende, intern og kommersiell bruk, kan fås fra MPEG LA, LLC. Se www.mpegla.com.

Verken Nokia eller noen av deres lisensgivere skal under noen omstendigheter, og uansett årsak være ansvarlige for verken direkte, eller indirekte tap av data, eller tapte inntekter, eller hvilket som helst annet tap, herunder spesifikke, vilkårlige, etterfølgende, konsekvens- eller indirekte tap, så langt dette tillates av gjeldende lovgivning.

Innholdet i dette dokumentet leveres "som det er". Unntatt som påkrevet etter gjeldende lov, gis ingen garanti av noe slag, verken eksplisitt eller implisitt, inkludert, men ikke begrenset til, de implisitte garantiene for salgbarhet, egnethet for bestemte formål, hva angår nøyaktigheten, påliteligheten eller innholdet i dette dokumentet. Nokia forbeholder seg retten til å revidere dette dokumentet eller trekke det tilbake, når som helst og uten varsel.

Tilgjengelighet til produkter, funksjoner, apper og tjenester kan variere fra region til region. Hvis du vil ha mer informasjon, ta kontakt med Nokia-forhandleren eller tjenesteleverandøren. Denne enheten kan inneholde varer, teknologi eller programvare som er underlagt eksportlover og -forskrifter fra USA og andre land. Det er ulovlig å fravike slik lovgivning.

Alle åndsrettigheter og andre rettigheter i og til sangene tilhører og er uttrykkelig forbeholdt tredjepartslisensgivere, for eksempel et relevant plateselskap eller en artist, forfatter, komponist eller utgiver. Du har bare rett til å bruke musikk nedlastet fra Nokia Musikk i henhold til bruksbegrensningene for den aktuelle musikken som er fastsatt under "Rettigheter" på produktsidene for Nokia Musikk. Musikk som er kjøpt fra andre kilder, må brukes i henhold til de tilhørende kjøpsbetingelsene. Du er ansvarlig for å respektere gjeldende åndsrettigheter og andre rettigheter i musikken du bruker.

Nokia gir ingen garanti for, og tar ikke noe ansvar for, funksjonalitet, innhold eller sluttbrukerstøtte for tredjepartsprogrammer som leveres med enheten. Ved å ta i bruk programmet, samtykker du i at programmet leveres "som det er". Nokia gir ingen inneståelser eller garantier for, og tar heller ikke noe ansvar for, funksjonalitet, innhold eller sluttbrukerstøtte for tredjepartsprogrammer som leveres med enheten.

#### MERKNAD FOR FCC / INDUSTRY CANADA

Enheten er i samsvar med del 15 i FCC-bestemmelsene og lisensfritatte RSS-standarder fra Industry Canada. Bruk er underlagt følgende to vilkår: (1) Denne enheten skal ikke forårsake skadelig forstyrrelse. (2) Denne enheten må godta all forstyrrelse som mottas, inkludert forstyrrelse som kan forårsake uønsket drift. Endringer som ikke uttrykkelig er godkjent av Nokia, kan ugyldiggjøre brukerens rett til å bruke utstyret.

Merk: Dette utstyret er testet i henhold til og overholder grensene for en digital enhet i klasse B, i henhold til del 15 i FCCbestemmelsene. Disse grenseverdiene er utviklet for å gi tilfredsstillende beskyttelse mot skadelig forstyrrelse ved bruk i boliger. Dette utstyret genererer, bruker og kan utstråle radiostråling, og kan forårsake skadelig forstyrrelse for radiokommunikasjon hvis det ikke monteres og brukes i henhold til instruksjonene. Det finnes likevel ingen garanti for at forstyrrelse ikke vil oppstå i en bestemt brukssituasjon. Hvis dette utstyret forårsaker skadelig forstyrrelser på radio- eller fjernsynsmottak, noe som kan kontrolleres ved å slå utstyret av og på, anbefaler vi at brukeren prøver å korrigere forstyrrelsen ved hjelp av ett eller flere av følgende tiltak:

- Forandre retning på eller plassering av mottakerantennen.
- Øk avstanden mellom utstyret og mottakeren.
- Koble utstyret til en stikkontakt på en annen krets enn den mottakeren er koblet til.
- Be forhandleren eller en erfaren radio/TV-tekniker om hjelp.